# **COBSW Step 1 - New Registration Introduction**

#### Slide 1 of 37 - COBSW Step 1 - New Registration Introduction

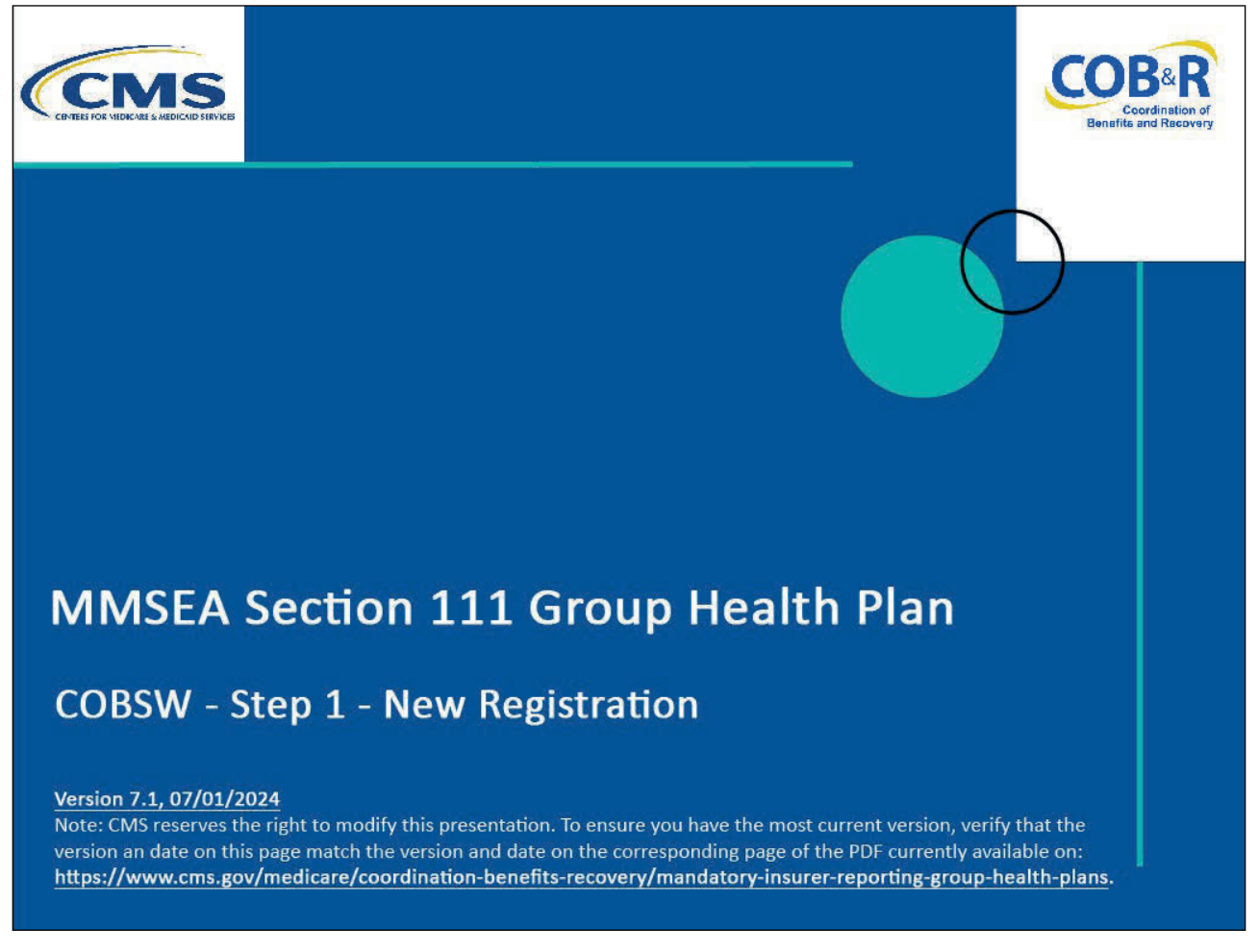

#### **Slide notes**

Welcome to the Section 111 Coordination of Benefits (COB) Secure Website Step 1- New Registration course for Group Health Plan (GHP) reporters.

#### Slide 2 of 37 - Disclaimer

# Disclaimer

While all information in this document is believed to be correct at the time of writing, this Computer Based Training (CBT) is for educational purposes only and does not constitute official Centers for Medicare and Medicaid Services (CMS) instructions for the MMSEA Section 111 implementation. All affected entities are responsible for following the instructions found at the following link: https://www.cms.gov/medicare/coordination-benefits

-recovery/mandatory-insurer-reporting-group-healthplans.

#### Slide notes

While all information in this document is believed to be correct at the time of writing, this Computer Based Training (CBT) is for educational purposes only and does not constitute official Centers for Medicare and Medicaid Services (CMS) instructions for the MMSEA Section 111 implementation.

All affected entities are responsible for following the instructions found at the following link: CMS GHP Website.

#### Slide 3 of 37 - Course Overview

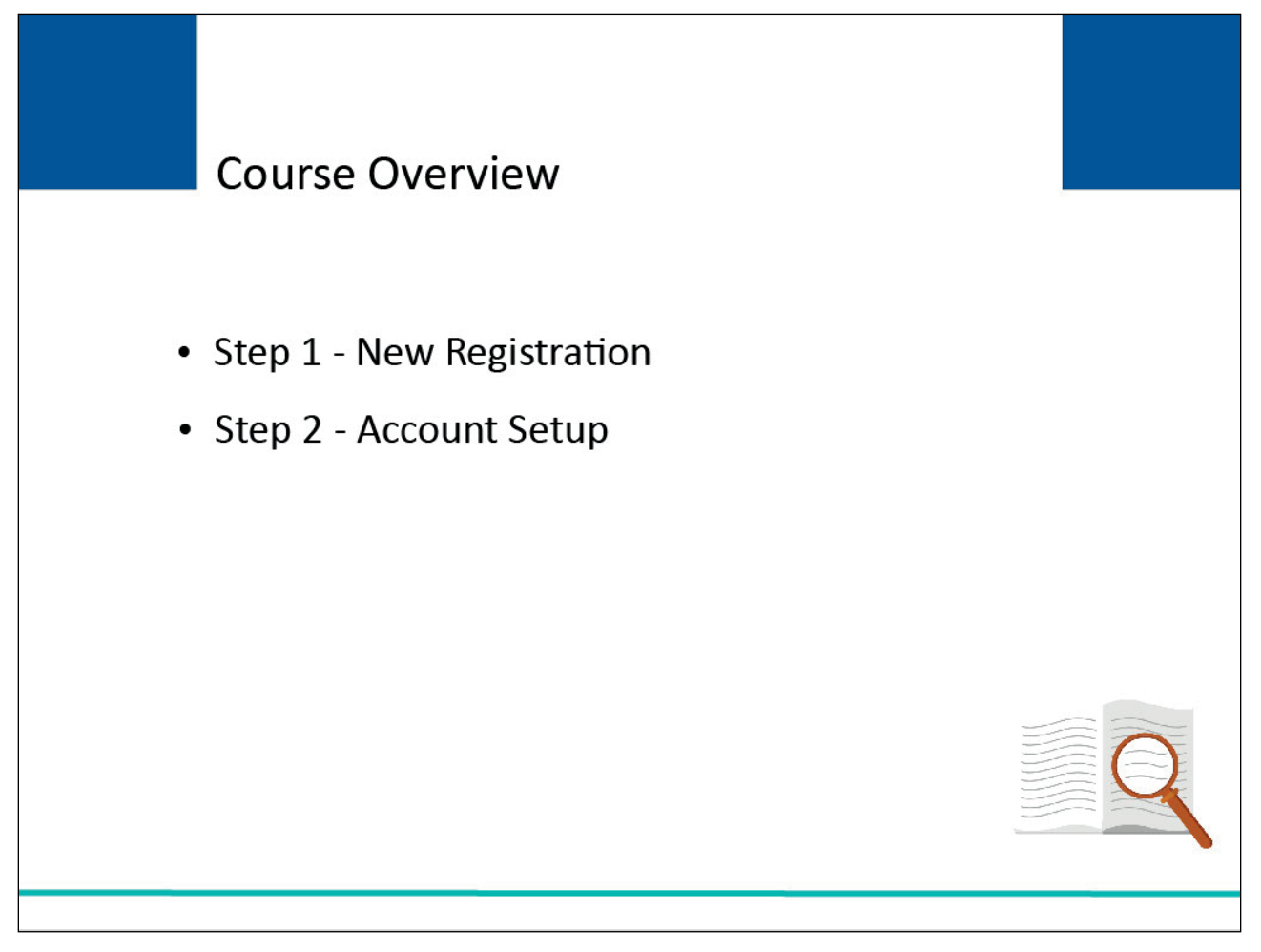

#### Slide notes

Topics in the Section 111 COBSW curriculum include Step 1, New Registration, and Step 2, Account Setup.

This course will cover Step 1- New Registration. Before starting Step 1, you should review the <u>Section</u> <u>111 GHP Registration</u> course which precedes this course.

The Registration course describes the process that must be completed for Section 111 registration. This process can also be found in the <u>GHP User Guide</u>.

## Slide 4 of 37 - Introduction to Section 111 COBSW

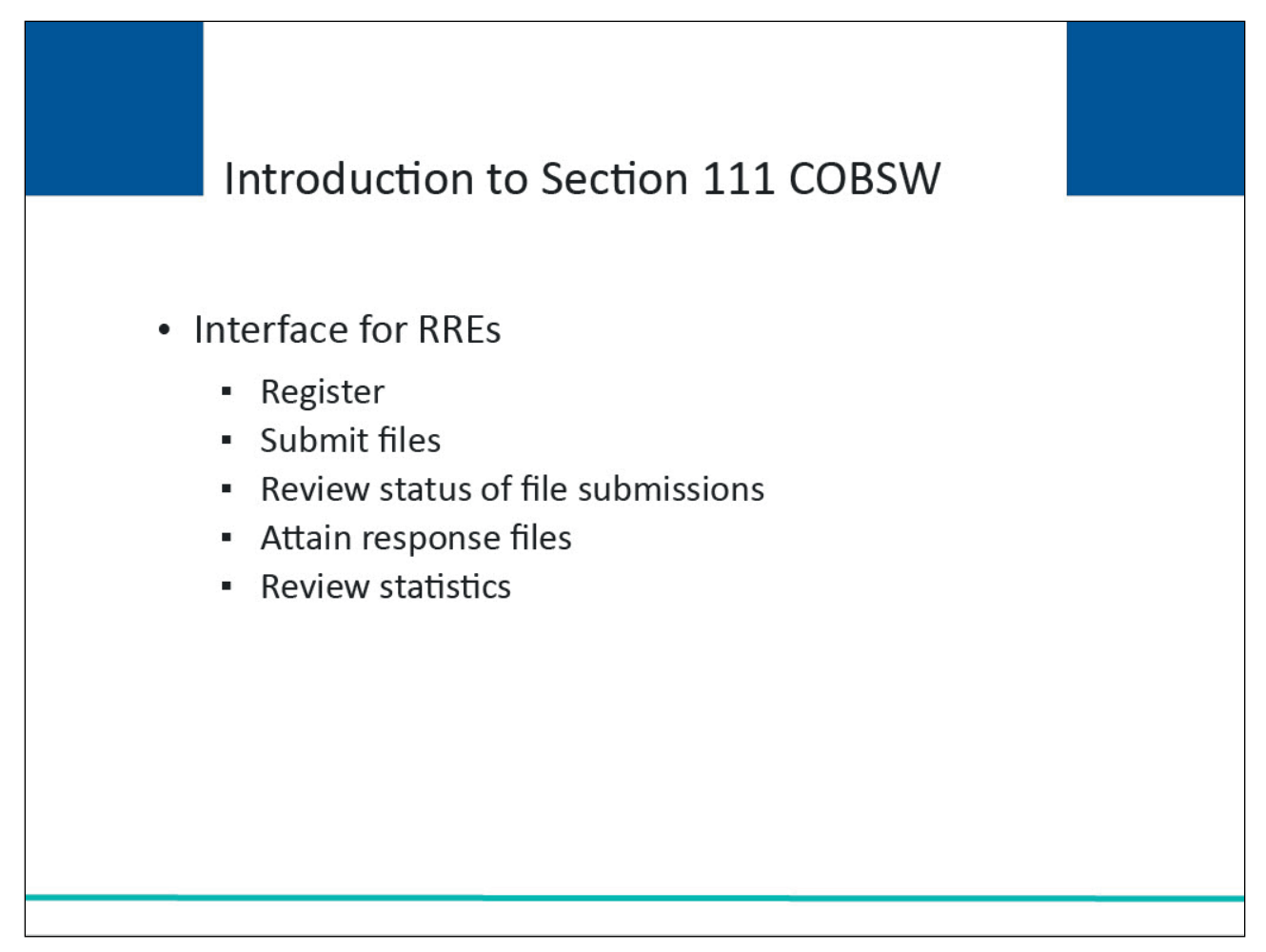

#### Slide notes

The Section 111 COBSW provides an interface for Responsible Reporting Entities (RREs) impacted by the Medicare Secondary Payer (MSP) reporting mandated by Section 111 of the Medicare, Medicaid, and SCHIP Extension Act of 2007 (MMSEA). The Section 111 COBSW will be used to register RREs with the Centers for Medicare & Medicaid Services (CMS).

Additionally, the site provides RREs and their agents with the ability to submit files, review the status of current file submissions, attain generated response files, and review statistical information related to file submissions.

The following steps will guide you through the process of getting started on the Section 111 COBSW.

## Slide 5 of 37 - Login Warning

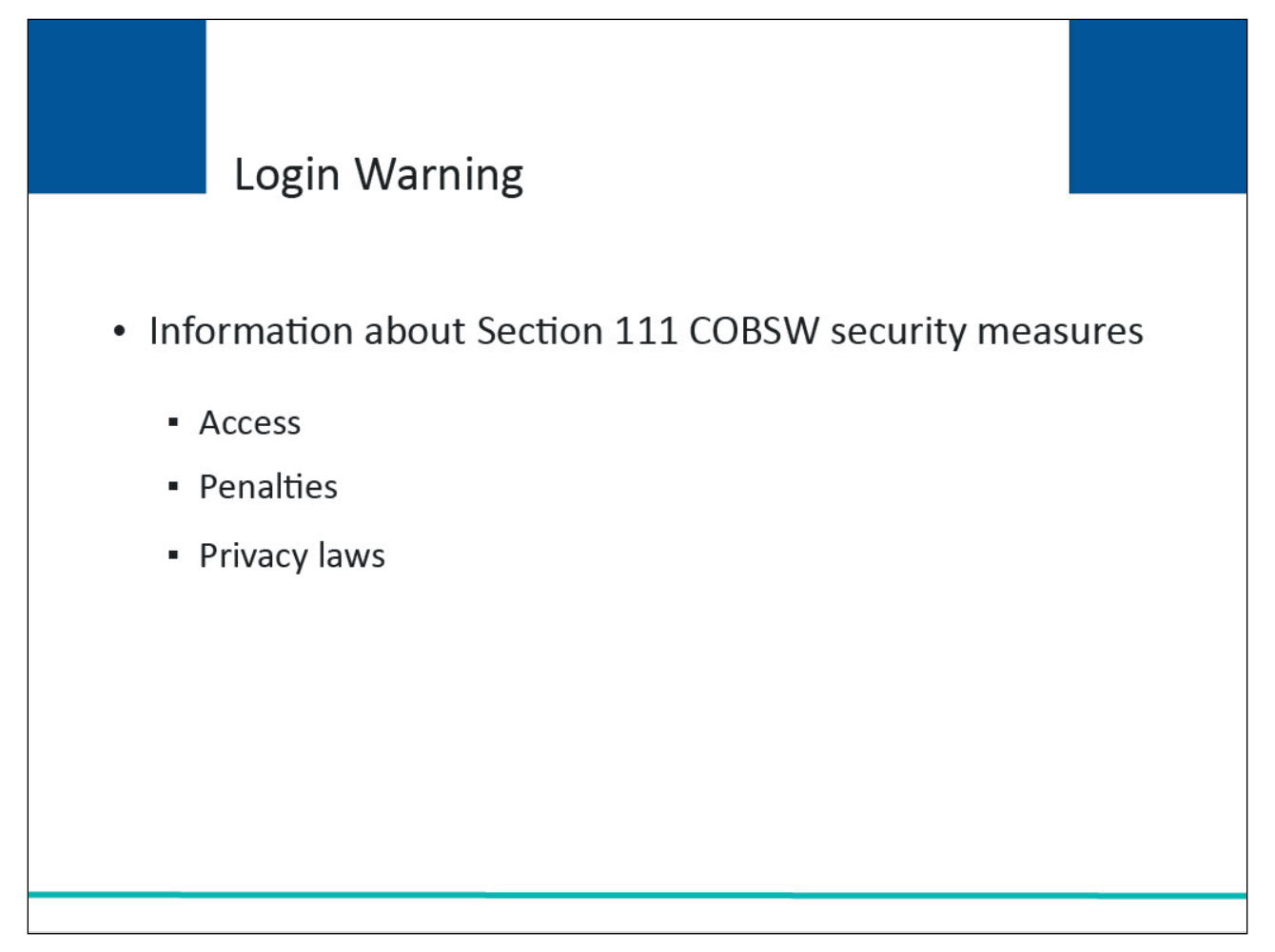

#### Slide notes

When you first enter the Section 111 COBSW, a Login Warning page will appear. This page provides information about Section 111 COBSW security measures including access, penalty, and privacy laws. If you accept the terms of the Login Warning, you will be taken to the Section 111 COBSW Home page.

# Slide 6 of 37 - Login Warning

| Logip Warping                                                                                                    | 4                                                                              |
|----------------------------------------------------------------------------------------------------|--------------------------------------------------------------------------------|
| Print this pag                                                                                                    | <u>e</u>                                                                       |
|                                                                                                    |                                                                                |
| UNAUTHORIZED ACCESS TO THIS COMPUTER SYSTEM IS PROHIBITED BY LAW                                                                                                    |                                                                                |
| This warning banner provides privacy and security notices consistent with applicable federal laws, directives, and other federal guidance<br>accessing this Government system, which includes: (1) this computer network, (2) all computers connected to this network, and (3) all de<br>and storage media attached to this network or to a computer on this network. This system is provided for Government-authorized use on                                                                                                    | for<br>vices<br>y.                                                             |
| Unauthorized or improper use of this system is prohibited and may result in disciplinary action and/or civil and criminal penaltie                                                                                                    | is.                                                                            |
| Personal use of social media and networking sites on this system is limited as to not interfere with official work duties and is su to monitoring.                                                                                                    | bject                                                                          |
| By using this system, you understand and consent to the following:                                                                                                    |                                                                                |
| *You have no reasonable expectation of privacy regarding any communication or data transiting or stored on this system.                                                                                                    |                                                                                |
| *The Government may monitor, record, and audit your system usage, including usage of personal devices and email systems i<br>official duties or to conduct HHS business. Therefore, you have no reasonable expectation of privacy regarding any communic<br>or data transiting or stored on this system. At any time, and for any lawful Government purpose, the Government may monitor,<br>intercept, and search and seize any communication or data transiting or stored on this system.                                                                                                    | for<br>ation                                                                   |
| *Any communication or data transiting or stored on this system may be disclosed or used for any lawful Government purpose.                                                                                                    |                                                                                |
| http://www.cms.hhs.gov/About-CMS/Agency-Information/Aboutwebsite/Security-Protocols.html                                                                                                    |                                                                                |
| Privacy Act Statement                                                                                                    |                                                                                |
| The collection of this information is authorized by 42 U.S.C. 1395y(b)(7) & (8). The information collected will be used to identify and recov<br>mistaken Medicare primary payments and to prevent Medicare from making mistakes in the future for those Medicare Secondary Payer<br>situations that continue to exist.                                                                                                    | ver past                                                                       |
| SAFEGUARDING & LIMITING ACCESS TO EXCHANGED DATA                                                                                                    |                                                                                |
| I agree to establish and implement proper safeguards against unauthorized use and disclosure of the data exchanged for the purposes of<br>complying with the Medicare Secondary Payer Mandatory Reporting Provisions in Section 111 of the Medicare, Medicaid and SCHIP Ext<br>Act (MMSEA) of 2007. Proper safeguards shall include the adoption of policies and procedures to ensure that the data obtained shall be<br>solely in accordance with Section 1106 of the Social Security Act [42 U.S.C. ŧ 1306], Section 1874(b) of the Social Security Act [42 U.S.C. ŧ 1305/(b)], and the Privacy Act of 1974, as amended [5 U.S.C. ŧ 5 1305/(b)], and the Privacy Act of 1974, as amended [5 U.S.C. ŧ 5 1305/(b)], and the Privacy Act of 1974, as amended [5 U.S.C. ŧ 5 15 The Responsible Reporting Entity (RRE) and its duly authorized agent for this Section 111 reporting, if any, shall establish appropriate<br>administrative, technical, procedural, and physical safeguards to protect the confidentiality of the data and to prevent unauthorized agent for<br>Mandatory Reporting. RREs must ensure that agents reporting on behalf of multiple RREs will segregate data reported on behalf of each<br>RRE to limit access to only the RRE and CMS and the agent. Further, RREs must ensure that access by the agent is limited to instances<br>tit is acting solely on behalf of the unique RREs on whose behalf the data was obtained. Jacree that the authorized representatives af CMS. | f<br>ension<br>used<br>C. §<br>S2a].<br>s to the<br>unique<br>where<br>S shall |

#### Slide notes

The Login Warning page will appear.

## Slide 7 of 37 - Login Warning

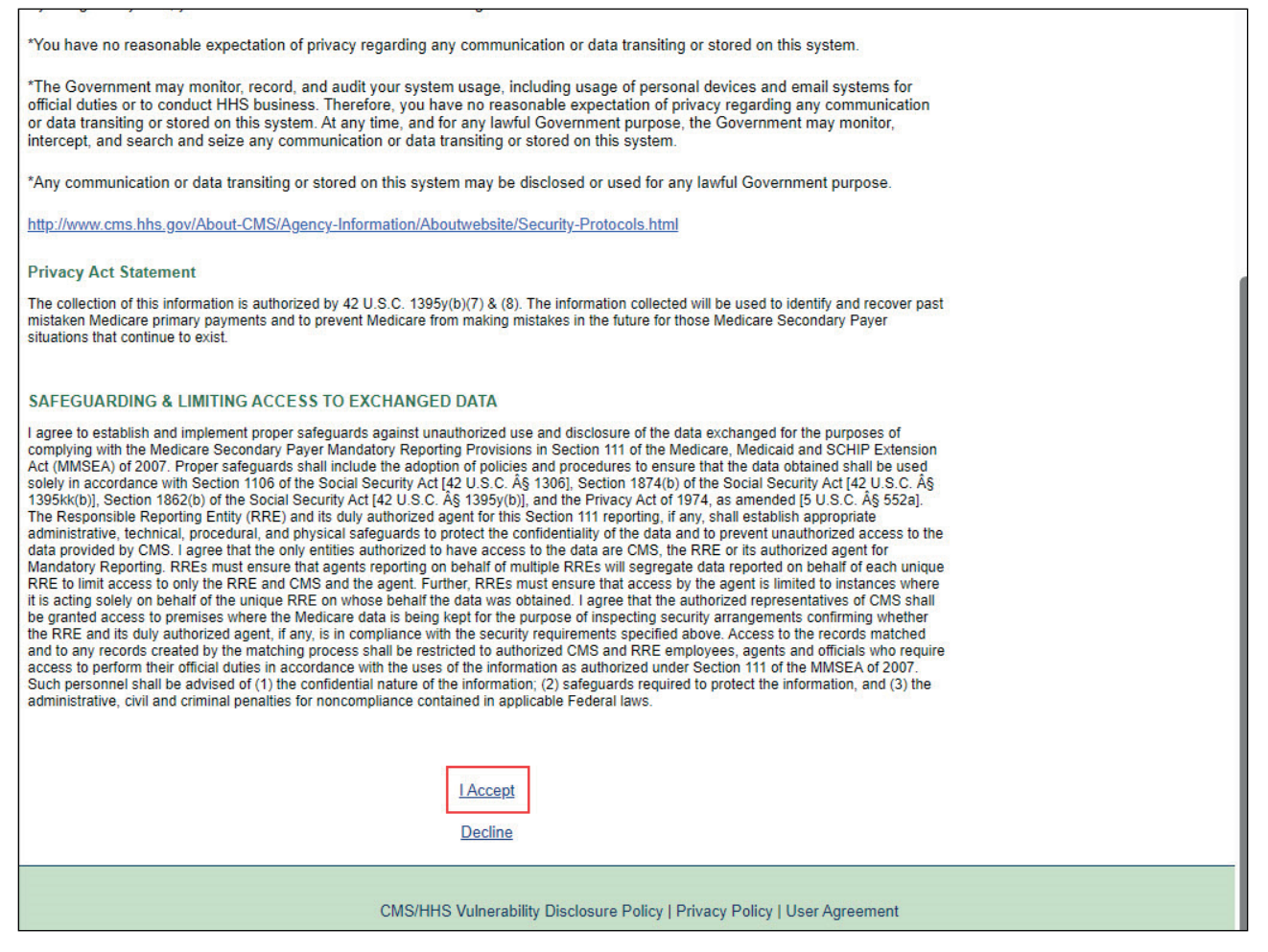

#### Slide notes

If you do not accept the terms, select the Decline link. If you select Decline, you will not be able to enter the Section 111 COBSW. If you accept the terms, select the I Accept link to continue.

## Slide 8 of 37 - Menu Options

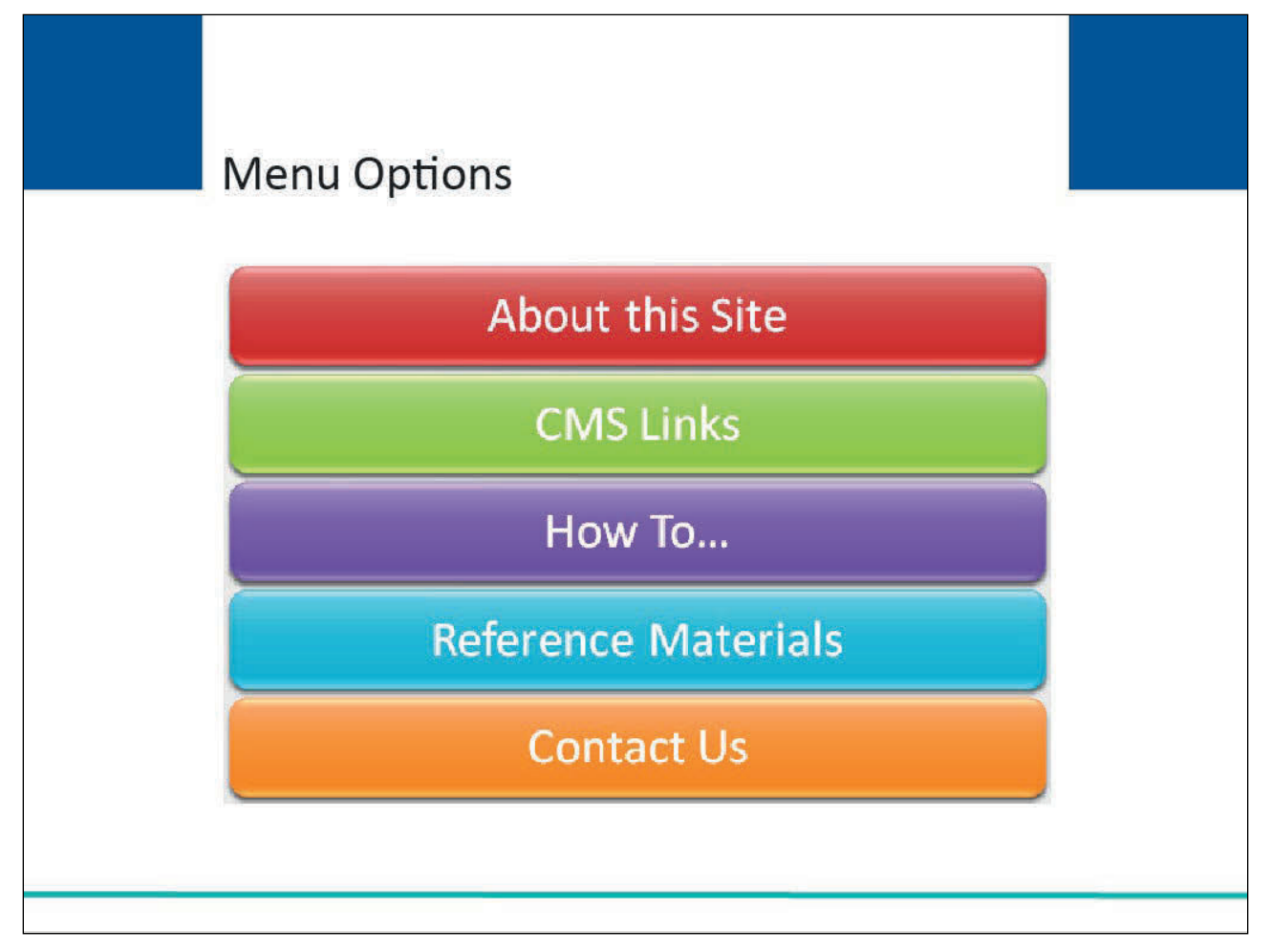

#### Slide notes

Upon entering the Section 111 COBSW website, you will see the following Menu Options:

- About this site,
- CMS links,
- How to...,
- Reference Materials, and
- Contact Us.

# Slide 9 of 37 - Section 111 COBSW Welcome Page

| CMS                                                                                                    |                                                                                                    |                                                                                                    | SECTION 111<br>Mandatory Reporting                                                                                                    |                                                                                                    |                              |                                                        | COB-R |
|----------------------------------------------------------------------------------------------------|----------------------------------------------------------------------------------------------------|----------------------------------------------------------------------------------------------------|----------------------------------------------------------------------------------------------------|----------------------------------------------------------------------------------------------------|------------------------------|--------------------------------------------------------|-------|
| bout This Site                                                                                                    | CMS Links                                                                                                    | How To                                                                                                    | Reference Materials                                                                                                    | Contact Us                                                                                                    | Skip Navigation              |                                                        |       |
| Welcome to the                                                                                                    | e Section 111                                                                                                    | COB Secure                                                                                                    | e Web site (COBSW)                                                                                                    |                                                                                                    |                              | Account Login                                          |       |
|                                                                                                    |                                                                                                    | SECTION                                                                                                    | 111 MESSAGES                                                                                                    |                                                                                                    |                              | User Name:                                             |       |
| This site provides<br>Medicare Second<br>and SCHIP Exter<br>Centers for Medi<br>their agents with<br>generated respor<br>All implementatio<br><u>Mandatory Insure</u><br>instructions are ir<br>Insurance), No-F<br>For information a<br>http://www.medic | a m interface for<br>lary Payer (MSF<br>ision Act (MMSE<br>care and Medica<br>the ability to sub<br>ise files, and rev<br>n instructions ar<br><u>r Reporting for '</u><br>cluded in both t<br>ault, and Worker<br>bout the availab<br><u>are, gov/about-u</u> | Responsible<br>P) reporting ma<br>FA) of 2007 (P<br>iid Services (C<br>mit files, revie<br>riew statistical<br>e available on<br>GHP and Man<br>he Section 11<br>rs' Compensal<br>ility of auxilian<br>s/nondiscrimin | Reporting Entities (RREs)<br>andated by Section 111 of<br>L. 110-173) to register the<br>MS). This COBSW site al<br>w the status of current file<br>information related to file<br>CMS' dedicated Section<br>datory Insurer Reporting f<br>I GHP and Liability Insura-<br>tion User Guides.<br>y aids and services, pleas<br>tation/nondiscrimination-n | ) impacted by the<br>the Medicare, Med<br>eir organization with<br>lso provides RREs<br>e submissions, colle<br>submissions.<br>111 Web page at<br><u>ior Non GHP</u> . Detail<br>ince (Including Self-<br>e visit:<br><u>otice.html</u> | icaid<br>1 the<br>and<br>ict | <pre>&gt;&gt; Forgot Login ID &gt;&gt; Password:</pre> |       |
| Getting Started<br>For more informa                                                                                                    | tion, refer to Ho                                                                                                    | w To Get Start                                                                                                    | ed under the How To mer                                                                                                    | nu option.                                                                                                    |                              |                                                        |       |
|                                                                                                    | Step 1                                                                                                    |                                                                                                    | S                                                                                                    | itep 2                                                                                                    |                              |                                                        |       |
| New                                                                                                    | Registration                                                                                                    | -                                                                                                    | Account S                                                                                                    | etup 🕩                                                                                                    |                              |                                                        |       |
| L                                                                                                    |                                                                                                    |                                                                                                    |                                                                                                    |                                                                                                    |                              |                                                        |       |
|                                                                                                    |                                                                                                    |                                                                                                    |                                                                                                    |                                                                                                    |                              |                                                        |       |
|                                                                                                    |                                                                                                    |                                                                                                    |                                                                                                    |                                                                                                    |                              |                                                        |       |
|                                                                                                    |                                                                                                    |                                                                                                    |                                                                                                    |                                                                                                    |                              |                                                        |       |

## Slide notes

From the Home page, click on any of the menu options for more information.

## Slide 10 of 37 - Registration on the Section 111 COBSW

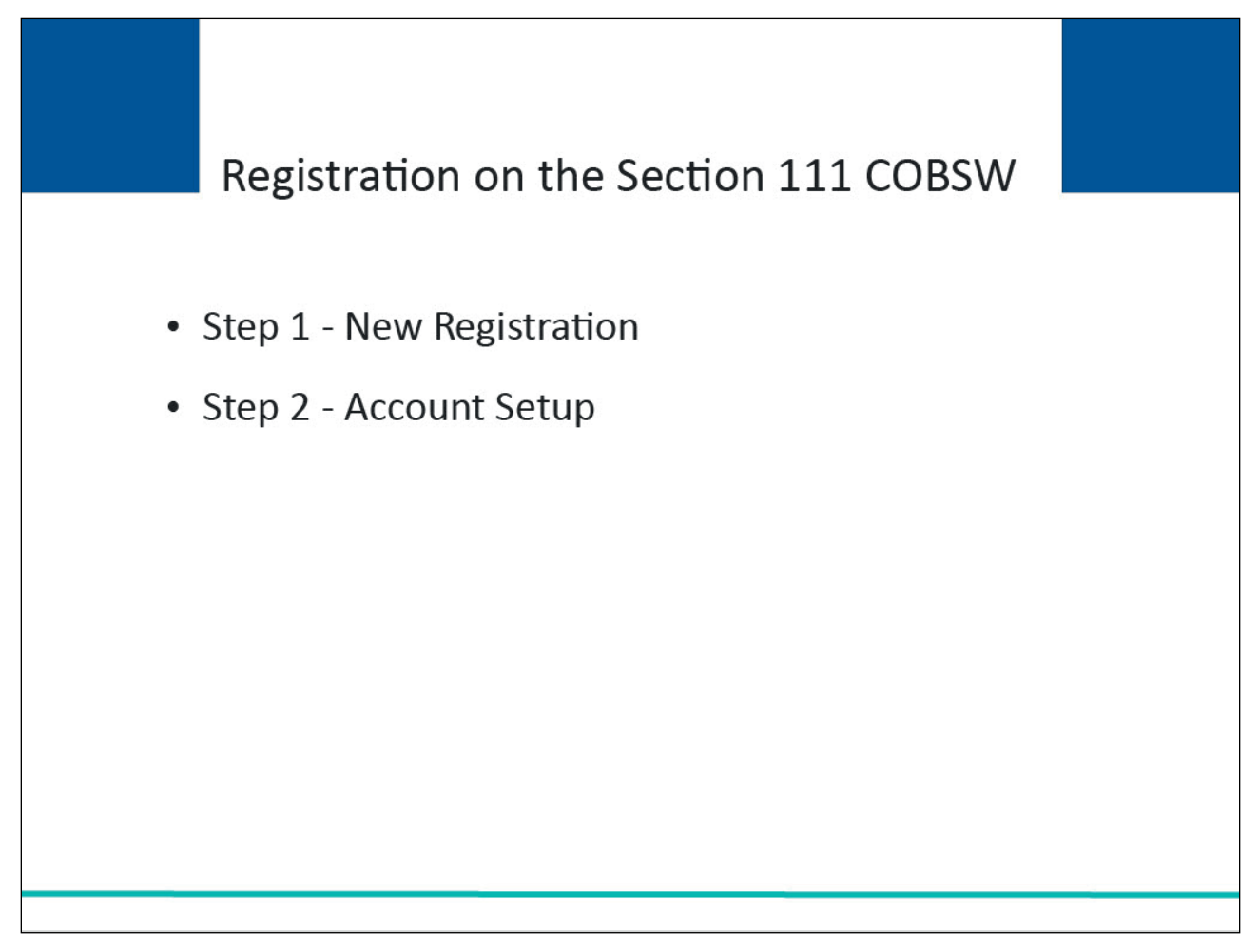

#### Slide notes

Before you begin registration on the Section 111 COBSW, make sure you review the <u>Section 111 GHP</u> <u>Registration</u> course that precedes this course. The Registration course describes the Section 111 registration process. You will need to define user roles (Authorized Representative, Account Manager, Account Designees) and determine how many RRE IDs you will need for this RRE registration before beginning registration on the Section 111 COBSW.

In order to begin using the COBSW for MMSEA Section 111, a company representative for the RRE must first click on the "New Registration" button, and then complete and submit the registration for the RRE. Complete (Step 1) New Registration the first time you access the Section 111 COBSW to register your company. Move on to (Step 2) Account Setup if you have gone through the initial registration process and have received an email containing your Responsible Reporting Entity Identification Number (RRE ID) and Personal Identification Number (PIN) from the BCRC. You will need the RRE ID and PIN to continue with the Account Setup process. Once the registration process is completed, your Account Manager will be able to complete the account setup process.

## Slide 11 of 37- Section 111 COBSW Welcome Page

| CMS                                                                                                    | SECTION 111<br>Mandatory Reporting                                                                                                    | COB®R<br>Extension                                     |
|----------------------------------------------------------------------------------------------------|----------------------------------------------------------------------------------------------------|--------------------------------------------------------|
| bout This Site CMS Links How To                                                                                                    | Reference Materials Contact Us Skip Navigation                                                                                                    | n                                                      |
| Welcome to the Section 111 COB Secu                                                                                                    | re Web site (COBSW)                                                                                                    | Account Login                                          |
| SECTION                                                                                                    | 111 MESSAGES                                                                                                    | User Name:                                             |
| This site provides an interface for Responsible<br>Medicare Secondary Payer (MSP) reporting n<br>and SCHIP Extension Act (MMSEA) of 2007 (<br>Centers for Medicare and Medicaid Services (<br>their agents with the ability to submit files, rev<br>generated response files, and review statistica<br>All implementation instructions are available o<br><u>Mandatory Insurer Reporting for GHP</u> and <u>Ma</u><br>instructions are included in both the Section 1<br>Insurance), No-Fault, and Workers' Compensi<br>For information about the availability of auxilia | e Reporting Entities (RREs) impacted by the<br>nandated by Section 111 of the Medicare, Medicaid<br>P.L. 110-173) to register their organization with the<br>CMS). This COBSW site also provides RREs and<br>lew the status of current file submissions, collect<br>al information related to file submissions.<br>n CMS' dedicated Section 111 Web page at<br><u>ndatory Insurer Reporting for Non GHP</u> . Detailed<br>11 GHP and Liability Insurance (Including Self-<br>ation User Guides.<br>ry aids and services, please visit:<br>institon/pondiscrimination-potice html. | <pre>&gt;&gt; Forgot Login ID &gt;&gt; Password:</pre> |
| Getting Started<br>For more information, refer to How To Get Sta                                                                                                    | rted under the How To menu option.                                                                                                    |                                                        |
| Step 1                                                                                                    | Step 2                                                                                                    |                                                        |
| New Registration                                                                                                    | Account Setup                                                                                                    |                                                        |
|                                                                                                    |                                                                                                    |                                                        |
|                                                                                                    |                                                                                                    |                                                        |
|                                                                                                    |                                                                                                    |                                                        |
| CURE AREA                                                                                                    |                                                                                                    |                                                        |

#### Slide notes

Click on the New Registration button to register your company. Click on the Account Setup (GHP) button if you have gone through the initial registration process and need to complete your account setup.

## Slide 12 of 37 - New Registration

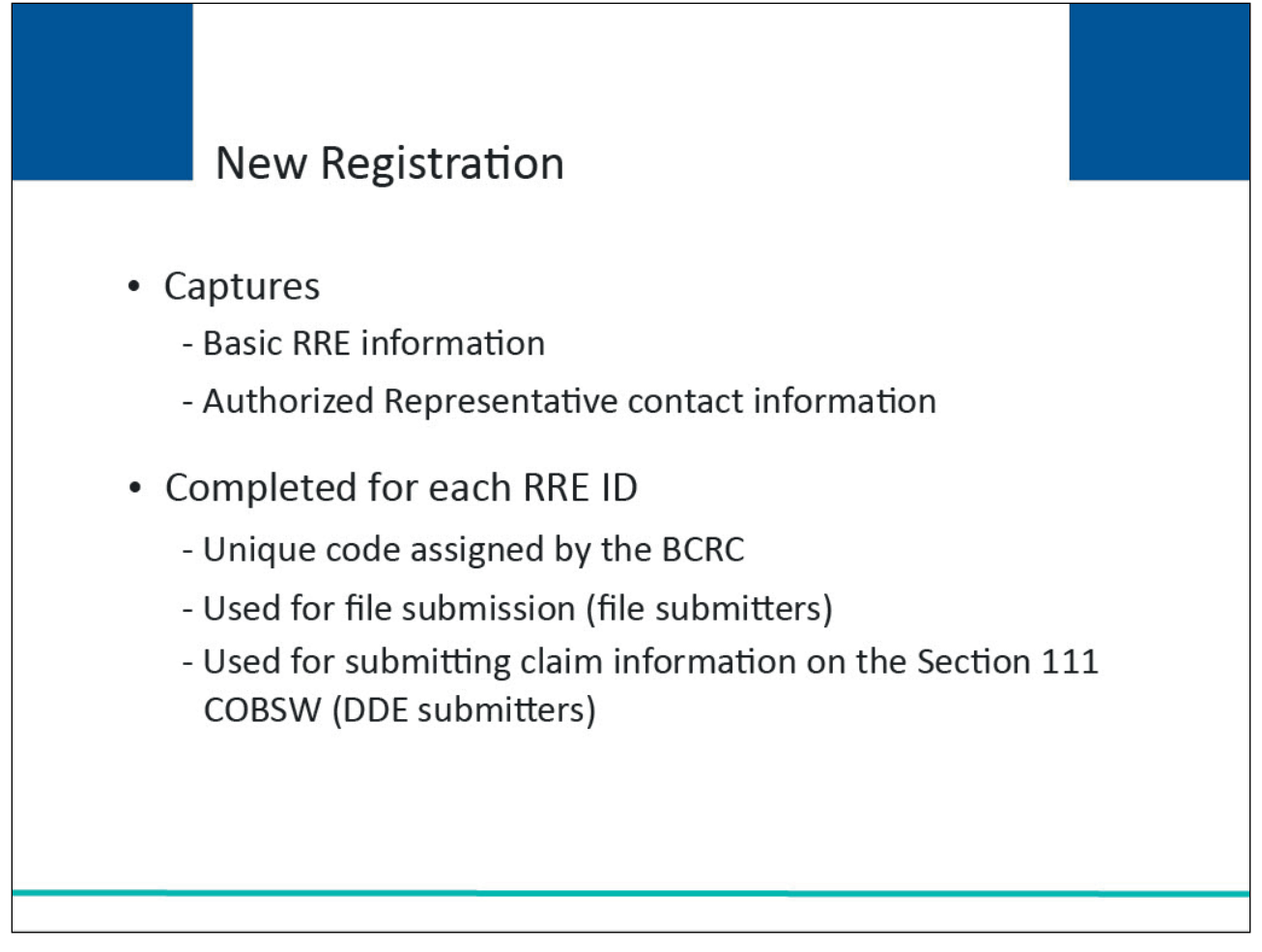

#### Slide notes

During the new registration process, basic information related to the RRE will be captured. Authorized Representative contact information (name, job title, address, email address, phone number) is also required.

The new registration step must be completed by the RRE for each RRE ID it would like to use for reporting.

The RRE will receive an RRE ID after completing the New Registration step. The RRE ID is the unique code assigned by the BCRC to be used by file submitters when submitting files and DDE submitters when submitting claim information on the Section 111 COBSW.

# Slide 13 of 37 - Account Registration

| Account Registration                                                                                                    | Print this page |
|----------------------------------------------------------------------------------------------------|-----------------|
| You will now go through Step 1 of the Section 111 COB Secure Web site (COBSW) registration process to create a<br>new Responsible Reporting Entity identification number (RRE ID) for reporting purposes. Basic information related to<br>the RRE will be captured including:                                                      |                 |
| <ul> <li>A Federal Tax Identification Number (TIN) for the RRE</li> </ul>                                                                                                    |                 |
| <ul> <li>Company name and address</li> </ul>                                                                                                    |                 |
| <ul> <li>Company Authorized Representative contact information (name, job title, address, E-mail address, phone, fax)</li> </ul>                                                                                                    |                 |
| <ul> <li>National Association of Insurance Commissioners (NAIC) company code, if applicable</li> </ul>                                                                                                    |                 |
| <ul> <li>Reporter Type (GHP or Liability/No-Fault/Workers' Compensation)</li> </ul>                                                                                                    |                 |
| <ul> <li>Subsidiary company information applicable to the file submission for the RRE ID (company<br/>names, TINs, NAIC company codes for the subsidiaries).</li> </ul>                                                                                                    |                 |
| Before continuing, be sure to have this information, including the E-mail address for your Authorized<br>Representative on hand.                                                                                                    |                 |
| Authorized Representative (AR) Role                                                                                                    |                 |
| Your Authorized Representative is the individual in the RRE organization who has the legal authority to bind<br>the organization to a contract and the terms of Section 111 requirements and processing. Your AR has<br>ultimate accountability for the RRE's compliance with Section 111 reporting requirements.                  |                 |
| The Authorized Representative:                                                                                                    |                 |
| <ul> <li>May perform this New Registration step on the COBSW, but will not be provided with a Login ID</li> </ul>                                                                                                    |                 |
| Cannot be an agent of the RRE                                                                                                    |                 |
| <ul> <li>Will designate the Account Manager</li> </ul>                                                                                                    |                 |
| <ul> <li>Must approve the account set up, by physically signing the profile report including the Data Use<br/>Agreement, and returning it to the BCRC</li> </ul>                                                                                                    |                 |
| <ul> <li>Will be the recipient of BCRC notifications related to non-compliance with Section 111 reporting<br/>requirements.</li> </ul>                                                                                                    |                 |
| If you need more than one RRE ID for Section 111 reporting, this step must be repeated for each.                                                                                                    |                 |
| The information you provide will be verified by the BCRC. The RRE ID will be provided at completion of<br>registration and the PIN will be emailed to the contact for the account after vetting is complete. Upon receipt<br>of the email, your Account Manager (AM) will return to complete Step 2 of the process, Account Setup. |                 |
| Refer to the How to Get Started document under the How To menu option for more information.                                                                                                    |                 |
| Continue Cancel                                                                                                    |                 |

## Slide notes

This page describes Step 1 of the Section 111 registration process, New Registration.

## Slide 14 of 37 - Account Registration

Г

| Account Registration                                                                                                    | Print this page |
|----------------------------------------------------------------------------------------------------|-----------------|
| You will now go through Step 1 of the Section 111 COB Secure Web site (COBSW) registration process to create a<br>new Responsible Reporting Entity identification number (RRE ID) for reporting purposes. Basic information related to<br>the RRE will be captured including:                                                      |                 |
| <ul> <li>A Federal Tax Identification Number (TIN) for the RRE</li> </ul>                                                                                                    |                 |
| Company name and address                                                                                                    |                 |
| <ul> <li>Company Authorized Representative contact information (name, job title, address, E-mail address, phone, fax)</li> </ul>                                                                                                    |                 |
| <ul> <li>National Association of Insurance Commissioners (NAIC) company code, if applicable</li> </ul>                                                                                                    |                 |
| <ul> <li>Reporter Type (GHP or Liability/No-Fault/Workers' Compensation)</li> </ul>                                                                                                    |                 |
| <ul> <li>Subsidiary company information applicable to the file submission for the RRE ID (company<br/>names, TINs, NAIC company codes for the subsidiaries).</li> </ul>                                                                                                    |                 |
| Before continuing, be sure to have this information, including the E-mail address for your Authorized<br>Representative on hand.                                                                                                    |                 |
| Authorized Representative (AR) Role                                                                                                    |                 |
| Your Authorized Representative is the individual in the RRE organization who has the legal authority to bind<br>the organization to a contract and the terms of Section 111 requirements and processing. Your AR has<br>ultimate accountability for the RRE's compliance with Section 111 reporting requirements.                  |                 |
| The Authorized Representative:                                                                                                    |                 |
| <ul> <li>May perform this New Registration step on the COBSW, but will not be provided with a Login ID</li> </ul>                                                                                                    |                 |
| Cannot be an agent of the RRE                                                                                                    |                 |
| Will designate the Account Manager                                                                                                    |                 |
| <ul> <li>Must approve the account set up, by physically signing the profile report including the Data Use<br/>Agreement, and returning it to the BCRC</li> </ul>                                                                                                    |                 |
| <ul> <li>Will be the recipient of BCRC notifications related to non-compliance with Section 111 reporting<br/>requirements.</li> </ul>                                                                                                    |                 |
| If you need more than one RRE ID for Section 111 reporting, this step must be repeated for each.                                                                                                    | -               |
| The information you provide will be verified by the BCRC. The RRE ID will be provided at completion of<br>registration and the PIN will be emailed to the contact for the account after vetting is complete. Upon receipt<br>of the email, your Account Manager (AM) will return to complete Step 2 of the process, Account Setup. |                 |
| Refer to the How to Get Started document under the How To menu option for more information.                                                                                                    |                 |
| Continue                                                                                                    |                 |

# Slide notes

Click the Continue button to proceed to the next page in the New Registration step.

E.

# Slide 15 of 37 - Account Registration

Г

| Account Registration                                                                                                    | Print this page |
|----------------------------------------------------------------------------------------------------|-----------------|
| You will now go through Step 1 of the Section 111 COB Secure Web site (COBSW) registration process to create a<br>new Responsible Reporting Entity identification number (RRE ID) for reporting purposes. Basic information related to<br>the RRE will be captured including:                                                      |                 |
| <ul> <li>A Federal Tax Identification Number (TIN) for the RRE</li> </ul>                                                                                                    |                 |
| Company name and address                                                                                                    |                 |
| <ul> <li>Company Authorized Representative contact information (name, job title, address, E-mail address, phone, fax)</li> </ul>                                                                                                    |                 |
| <ul> <li>National Association of Insurance Commissioners (NAIC) company code, if applicable</li> </ul>                                                                                                    |                 |
| <ul> <li>Reporter Type (GHP or Liability/No-Fault/Workers' Compensation)</li> </ul>                                                                                                    |                 |
| <ul> <li>Subsidiary company information applicable to the file submission for the RRE ID (company<br/>names, TINs, NAIC company codes for the subsidiaries).</li> </ul>                                                                                                    |                 |
| Before continuing, be sure to have this information, including the E-mail address for your Authorized<br>Representative on hand.                                                                                                    |                 |
| Authorized Representative (AR) Role                                                                                                    |                 |
| Your Authorized Representative is the individual in the RRE organization who has the legal authority to bind<br>the organization to a contract and the terms of Section 111 requirements and processing. Your AR has<br>ultimate accountability for the RRE's compliance with Section 111 reporting requirements.                  |                 |
| The Authorized Representative:                                                                                                    |                 |
| <ul> <li>May perform this New Registration step on the COBSW, but will not be provided with a Login ID</li> </ul>                                                                                                    |                 |
| Cannot be an agent of the RRE                                                                                                    |                 |
| <ul> <li>Will designate the Account Manager</li> </ul>                                                                                                    |                 |
| <ul> <li>Must approve the account set up, by physically signing the profile report including the Data Use<br/>Agreement, and returning it to the BCRC</li> </ul>                                                                                                    |                 |
| <ul> <li>Will be the recipient of BCRC notifications related to non-compliance with Section 111 reporting<br/>requirements.</li> </ul>                                                                                                    |                 |
| If you need more than one RRE ID for Section 111 reporting, this step must be repeated for each.                                                                                                    |                 |
| The information you provide will be verified by the BCRC. The RRE ID will be provided at completion of<br>registration and the PIN will be emailed to the contact for the account after vetting is complete. Upon receipt<br>of the email, your Account Manager (AM) will return to complete Step 2 of the process, Account Setup. |                 |
| Refer to the How to Get Started document under the How To menu option for more information.                                                                                                    |                 |
| Continue                                                                                                    | ې<br>س          |

## Slide notes

Click the Cancel button to terminate the action.

## Slide 16 of 37- Section 111 COBSW Website

| CMS                                                                                                    |                                                                                                    |                                                                                                    | SECTION 111<br>Mandatory Reporting                                                                                                    |                                                                                                    |                                                         | COB <sup>®</sup> R<br>Letter at Reserve |
|----------------------------------------------------------------------------------------------------|----------------------------------------------------------------------------------------------------|----------------------------------------------------------------------------------------------------|----------------------------------------------------------------------------------------------------|----------------------------------------------------------------------------------------------------|---------------------------------------------------------|-----------------------------------------|
| About This Site                                                                                                    | CMS Links                                                                                                    | How To                                                                                                    | Reference Materials                                                                                                    | Contact Us                                                                                                    | Skip Navigation                                         | ]                                       |
| Welcome to the                                                                                                    | e Section 111                                                                                                    | COB Secure                                                                                                    | e Web site (COBSW)                                                                                                    |                                                                                                    |                                                         | Account Login                           |
|                                                                                                    |                                                                                                    | SECTION 1                                                                                                    | 11 MESSAGES                                                                                                    |                                                                                                    |                                                         | User Name:                              |
| This site provide:<br>Medicare Second<br>and SCHIP Exter<br>Centers for Medi<br>their agents with<br>generated respon<br>All implementatic<br><u>Mandatory Insur</u><br>instructions are in<br>Insurance), No-F<br>For information a<br><u>http://www.medic</u> | s an interface for<br>dary Payer (MSF<br>nsion Act (MMSI<br>care and Medicz<br>the ability to sut<br>nse files, and rev<br>n instructions an<br><u>er Reporting for</u><br>ncluded in both t<br>ault, and Worke<br>bout the availab<br><u>hare, gov/about-u</u> | r Responsible 1<br>P) reporting ma<br>EA) of 2007 (P,<br>iid Services (C<br>omit files, revie<br>view statistical<br>re available on<br><u>GHP</u> and <u>Man</u> ;<br>he Section 111<br>rs' Compensat<br>ility of auxiliary<br><u>s/nondiscrimin</u> | Reporting Entities (RREs)<br>indated by Section 111 of<br>L. 110-173) to register the<br>MS). This COBSW site al<br>w the status of current file<br>information related to file<br>CMS' dedicated Section<br>datory Insurer Reporting f<br>GHP and Liability Insura<br>ion User Guides. | impacted by the<br>the Medicare, M<br>ir organization v<br>so provides RRE<br>submissions, cc<br>submissions.<br>111 Web page at<br><u>or Non GHP</u> . Det<br>nce (Including S<br>e visit:<br><u>otice.html</u> | edicaid<br>ith the<br>'s and<br>llect<br>ailed<br>ailed | Password:<br>                           |
| Getting Started<br>For more informa                                                                                                    | ition, refer to Ho                                                                                                    | w To Get Start                                                                                                    | ed under the How To men                                                                                                    | u option.                                                                                                    |                                                         |                                         |
| New                                                                                                    | Registration                                                                                                    | -                                                                                                    | Account S                                                                                                    | etup 📥                                                                                                    |                                                         |                                         |
|                                                                                                    |                                                                                                    |                                                                                                    | _                                                                                                    |                                                                                                    | -                                                       |                                         |
|                                                                                                    |                                                                                                    |                                                                                                    |                                                                                                    |                                                                                                    |                                                         |                                         |
|                                                                                                    |                                                                                                    |                                                                                                    |                                                                                                    |                                                                                                    |                                                         |                                         |
|                                                                                                    |                                                                                                    |                                                                                                    |                                                                                                    |                                                                                                    |                                                         |                                         |
| ECURE AREA                                                                                                    |                                                                                                    |                                                                                                    |                                                                                                    |                                                                                                    |                                                         |                                         |

#### Slide notes

Any time you click the Cancel button, you will be returned to the previous page and any information you entered will not be saved.

## Slide 17 of 37- RRE Information

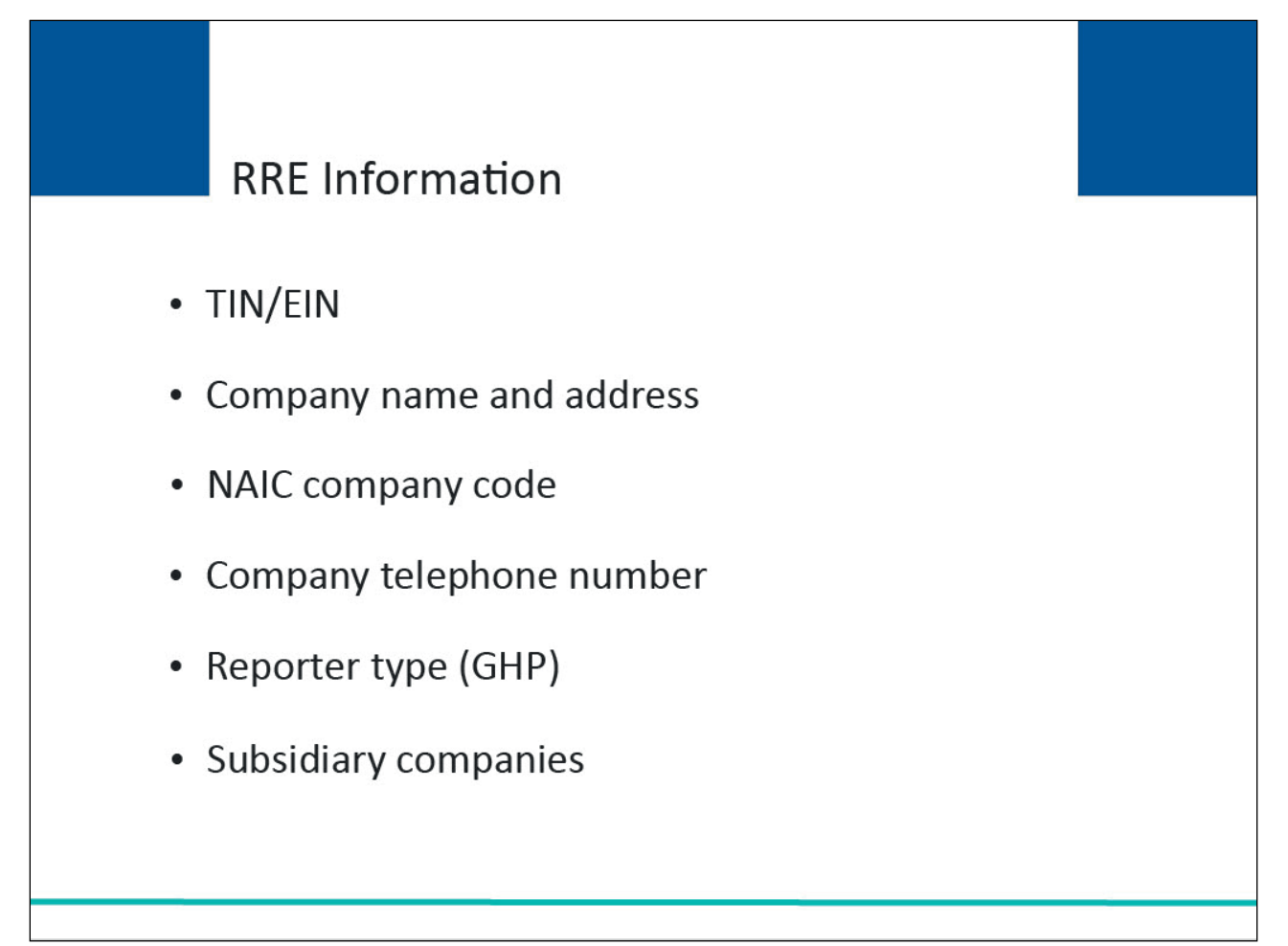

## Slide notes

Your RRE company representative will be asked to submit the following information:

- A Federal Tax Identification Number (TIN) or Employer Identification Number (EIN) for the RRE;
- Company name and address;
- National Association of Insurance Commissioners (NAIC) company code, if applicable;
- Company telephone number;
- Reporter Type (as a Group Health Plan (GHP) reporter, select Group Health Plan); and
- Optional Subsidiary company information to be included in the file submission for the registration (names, TINs, NAIC company codes for the subsidiaries).

Once your registration is submitted, this information will be validated by the BCRC.

#### Slide 18 of 37- RRE ID Profile Information

| RRE ID Profile Information         Complete the information below for the RRE ID you are requesting.         * Required         Company EIN/TIN*         Company Address         Street Line 1:*         Street Line 2:         City, State, Zip:*         NAIC Number:         Company Telephone**                                                                                                    |                    |
|----------------------------------------------------------------------------------------------------|--------------------|
| RRE ID Profile Information         Complete the information below for the RRE ID you are requesting.         "Required         Company EIN/TIN!"         Company Name:"         Image: Image: I                                  |                    |
| RRE ID Profile Information         Complete the information below for the RRE ID you are requesting.         * Required         Company EIN/TIN:*         Company Name:*         Image: Image:                                   | ICK HELP           |
| RRE ID Profile Information     Complete the information below for the RRE ID you are requesting.     * Required   Company EIN/TIN:*   Company Name:*     Image: Company Address   Street Line 1:*   Street Line 1:*   Street Line 2:   City, State, Zip:*   NAIC Number:   Company Telephone:*                                                                                                    | About This<br>Page |
| RRE ID Profile Information     Complete the information below for the RRE ID you are requesting.     * Required   Company EIN/TIN:*   Company Name:*     Image: Image: I |                    |
| Complete the information below for the RRE ID you are requesting.                                                                                                    |                    |
| * Required Company EIN/TIN:* Company Name:* Company Name:* Company Address Street Line 1:* Street Line 2: City, State, Zip:* NAIC Number: Company Telephone:* ()) -                                                                                                    |                    |
| Company EIN/TIN:*                                                                                                    |                    |
| Company Name:*                                                                                                    |                    |
| Company Address         Street Line 1:*         Street Line 2:         City, State, Zip:*         NAIC Number:         Company Telephone:*                                                                                                    |                    |
| Street Line 1:* Street Line 2: City, State, Zip:* NAIC Number: Company Telephone:* ()) -                                                                                                    |                    |
| Street Line 2:                                                                                                    |                    |
| City, State, Zip:*, Please select a state  NAIC Number: Company Telephone:* ( )                                                                                                    |                    |
| NAIC Number:                                                                                                    |                    |
| Company Telephone.* ( ) -                                                                                                    |                    |
|                                                                                                    |                    |
| Company Fax: ()                                                                                                    |                    |
| Reporter Type. OGHP O Liability/ No Fault/ Workers Compensation                                                                                                    |                    |
|                                                                                                    |                    |
| Continue                                                                                                    |                    |
|                                                                                                    |                    |
|                                                                                                    |                    |
|                                                                                                    |                    |
|                                                                                                    | -                  |

#### Slide notes

This information will be entered on the RRE ID Profile Information page for the Responsible Reporting Entity you are registering for this RRE ID.

#### Slide 19 of 37- RRE ID Profile Information

| About This Site | CMS Links           | How To         | Reference Materials       | Contact Us         | Skip Navigation |   |          |           |
|-----------------|---------------------|----------------|---------------------------|--------------------|-----------------|---|----------|-----------|
|                 |                     |                |                           |                    |                 |   |          |           |
|                 |                     |                |                           |                    |                 |   | QUIC     | K HELP    |
|                 |                     |                |                           |                    |                 |   | Help A   | bout This |
|                 |                     |                |                           |                    |                 |   | <u> </u> | aye       |
|                 | RRE ID Profile I    | nformation     |                           |                    |                 |   |          |           |
|                 | Complete the inform | nation below t | for the RRE ID you are re | questing.          |                 |   |          |           |
| ,               | * Required          |                |                           |                    |                 |   |          |           |
| (               | Company EIN/TIN:    | •              |                           |                    |                 |   |          |           |
| (               | Company Name:*      | ••••]          |                           |                    |                 |   |          |           |
|                 | Company Address     | 5              |                           |                    |                 |   |          |           |
|                 | Street Line 1:*     |                |                           |                    |                 |   |          |           |
| 5               | Street Line 2:      |                |                           |                    |                 |   |          |           |
| (               | City, State, Zip:*  |                | , P                       | lease select a sta | nte 🗸           | - |          |           |
|                 | NAIC Number:        |                |                           |                    |                 |   |          |           |
| (               | Company Telephon    | ne:* (         |                           |                    |                 |   |          |           |
| (               | Company Fax:        | (              | )                         | 1000 Bi 1000       | <i>2</i> ,      |   |          |           |
|                 | Reporter Type:*     | ⊖ GH           | IP ○Liability/ No Fault/  | Workers' Compe     | nsation         |   |          |           |
|                 |                     |                |                           |                    |                 |   |          |           |
|                 |                     |                | Continue                  | Cancel             |                 |   |          |           |
|                 |                     |                |                           |                    |                 |   |          |           |
|                 |                     |                |                           |                    |                 |   |          |           |
|                 |                     |                |                           |                    |                 |   |          |           |
|                 |                     |                |                           |                    |                 |   |          |           |
|                 |                     |                |                           |                    |                 |   |          |           |

#### Slide notes

- Company EIN/TIN: The EIN or TIN assigned to the Company.
- Company Name: The company name associated with the Section 111 registration.
- Company Address: The corporate address associated with the TIN or EIN supplied.
- NAIC Number: The company code assigned to your company by the National Association of Insurance Commissioners (NAIC). If you are not registered with the NAIC, then you do not need to complete this field.
  - If you have more than one NAIC Company Code, you may submit this registration with any one of those codes.
- Company Telephone: Telephone number of your corporate office.
- Company Fax: Facsimile number of your corporate office.
- Reporter Type: Type of RRE. As a Group Health Plan (GHP) reporter, select GHP by clicking the appropriate radio button.

## Slide 20 of 37- RRE ID Profile Information

| About This Site | CMS Links           | How To       | Reference Materials        | Contact Us         | Skip Navigation |   |   |                         |
|-----------------|---------------------|--------------|----------------------------|--------------------|-----------------|---|---|-------------------------|
|                 |                     |              |                            |                    |                 |   |   |                         |
|                 |                     |              |                            |                    |                 |   |   | QUICK HELP              |
|                 |                     |              |                            |                    |                 |   | 1 | Help About This<br>Page |
|                 |                     |              |                            |                    |                 |   |   |                         |
|                 | RRE ID Profile I    | nformation   |                            |                    |                 |   |   |                         |
|                 | Complete the inform | nation below | for the RRE ID you are rea | questing.          |                 |   |   |                         |
| ,               | * Required          |              |                            |                    |                 |   |   |                         |
|                 | Company EIN/TIN:    | •            |                            |                    |                 |   |   |                         |
|                 | Company Name:*      | •••          |                            |                    |                 |   |   |                         |
| 20              | Company Address     | s            |                            |                    |                 |   |   |                         |
| :               | Street Line 1:*     |              |                            |                    |                 |   |   |                         |
| :               | Street Line 2:      |              |                            |                    |                 |   |   |                         |
|                 | City, State, Zip:*  |              | , P                        | lease select a sta | ite 🗸           | - |   |                         |
|                 | NAIC Number:        |              |                            |                    |                 |   |   |                         |
|                 | Company Telephon    | ne:* (       |                            |                    |                 |   |   |                         |
|                 | Company Fax:        | (            |                            |                    | a.              |   |   |                         |
| '               | Reporter Type.      | U GI         | HP O Liability/ No Fault/  | Workers' Compe     | nsation         |   |   |                         |
|                 |                     |              |                            |                    |                 |   |   |                         |
|                 |                     |              | Continue                   | Cancel             |                 |   |   |                         |
|                 |                     |              |                            |                    |                 |   |   |                         |
|                 |                     |              |                            |                    |                 |   |   |                         |
|                 |                     |              |                            |                    |                 |   |   |                         |
|                 |                     |              |                            |                    |                 |   |   |                         |

## Slide notes

Click the Continue button to proceed.

#### Slide 21 of 37- Corporate Structure

| CM              | S SECTION 111<br>Mandatory Reporting                                                                                                    | COB®R<br>Destination of<br>Bacello and Recovery |
|-----------------|----------------------------------------------------------------------------------------------------|-------------------------------------------------|
| About This Site | CMS Links How To Reference Materials Contact Us Skip Navigation Corporate Structure                                                                                                    | QUICK HELP<br>Help About This<br>Page           |
|                 | Provide the following information for any subsidiary organizations that will be included in the file submissions for the RRE<br>ID you are requesting. If not applicable, then click on the Continue button to skip this page.  Subsidiaries Reporting under this RRE  Company Names:  Name:  NAIC No:  EIN/TIN:  Add More  Continue Cancel |                                                 |
|                 | CMS/HHS Vulnerability Disclosure Policy   Privacy Policy   User Agreement                                                                                                    |                                                 |

#### Slide notes

The Corporate Structure page allows you to submit information for any subsidiaries for which you will be reporting under this RRE registration. Enter the company names, company NAIC numbers (if applicable), and EINs/TINs.

Note: Information for subsidiaries is optional. CMS encourages you to supply this information. Doing so will assist us in our efforts to help assure that you follow the Section 111 reporting requirements.

Further, we may require this information later during subsequent recovery efforts.

#### Slide 22 of 37 - Corporate Structure

| CMS                                                                                           | SECTION 111<br>Mandatory Reporting                                                                                                    | COB <sup>®</sup> R<br>Development<br>Reserved Recovery |
|-----------------------------------------------------------------------------------------------|----------------------------------------------------------------------------------------------------|--------------------------------------------------------|
| About This Site CMS I<br>Con<br>Provide I<br>ID you a<br>Subsidia<br>Compar<br>Name:<br>Name: | Links       How To       Reference Materials       Contact Us       Skip Navigation         Porate Structure         he following information for any subsidiary organizations that will be included in the file submissions for the RRE re requesting. If not applicable, then click on the Continue button to skip this page.         wries Reporting under this RRE         y Names:       Company NAIC Number(s) and EIN(s)/TIN(s):         Image:       Company NAIC Number(s) and EIN(s)/TIN(s):         Image:       Company NAIC Number(s) and EIN(s)/TIN(s):         Image:       Company NAIC Number(s) and EIN(s)/TIN(s):         Image:       Company NAIC Number(s) and EIN(s)/TIN(s):         Image:       Company NAIC Number(s) and EIN(s)/TIN(s):         Image:       Company NAIC No:         Image:       EIN/TIN:         Image:       Add More         Continue       Cancel | QUICK HELP<br>Help About This<br>Page                  |
|                                                                                               | CMC/HHS Multacrability Disclosure Daliay I Drivacy Daliay I Haar Agraement                                                                                                    |                                                        |
|                                                                                               |                                                                                                    |                                                        |

#### Slide notes

All TINs supplied for subsidiaries under one RRE ID must be unique. In other words, all TINs for the RRE ID and subsidiaries listed in the New Registration step must be different within one specific RRE ID.

If your subsidiaries do not have different TINs, then do not list them on the corporate structure page of the New Registration step on the COBSW.

You can use the same TIN for multiple, different RRE IDs. TINs just need to be unique within the same RRE ID.

For example, if you are one entity with one TIN registering five different RRE IDs, you can use the same TIN for all five distinct RRE IDs.

The subsidiary information on the corporate structure page is not required. If you have trouble with data entry on this page, you may simply click on the Continue button to bypass it.

If you do not have any subsidiary information to provide, you can click on Continue to skip this page.

#### Slide 23 of 43 - Corporate Structure

| CCMS                                   | SECTION 111<br>Mandatory Reporting                                                                                                    |                                       |  |  |  |  |  |  |
|----------------------------------------|----------------------------------------------------------------------------------------------------|---------------------------------------|--|--|--|--|--|--|
| About This Site C                      | Ims Links       How To       Reference Materials       Contact Us       Skip Navigation                                                                                                    | QUICK HELP<br>Help About This<br>Page |  |  |  |  |  |  |
| Prov<br>ID y<br>Sub<br>Con<br>Na<br>Na | vide the following information for any subsidiary organizations that will be included in the file submissions for the RRE or are requesting. If not applicable, then click on the Continue button to skip this page.         osidiaries Reporting under this RRE         mpany Names:       Company NAIC Number(s) and EIN(s)/TIN(s):         ime:       NAIC No:       EIN/TIN:         ime:       NAIC No:       EIN/TIN:         ime:       NAIC No:       EIN/TIN:         ime:       Add More         Continue       Cancel |                                       |  |  |  |  |  |  |
|                                        | CMS/HHS Vulnerability Disclosure Policy   Privacy Policy   User Agreement                                                                                                    | 2                                     |  |  |  |  |  |  |

#### Slide notes

- Subsidiary Company Names: Supply the names of all the subsidiary companies reflected in this registration for which data will be submitted.
- Company NAIC Number(s): Company code(s) assigned to each subsidiary organization by the NAIC. If the subsidiary is not registered with the NAIC, you do not need to complete this field.
- EIN(s)/TIN(s): Supply the corresponding EIN/TIN for each subsidiary company listed.

If you will be reporting for more subsidiaries than those allotted on the page, click the Add More button to create additional subsidiary fields.

Click the Continue button to proceed.

## Slide 24 of 37 - Authorized Representative

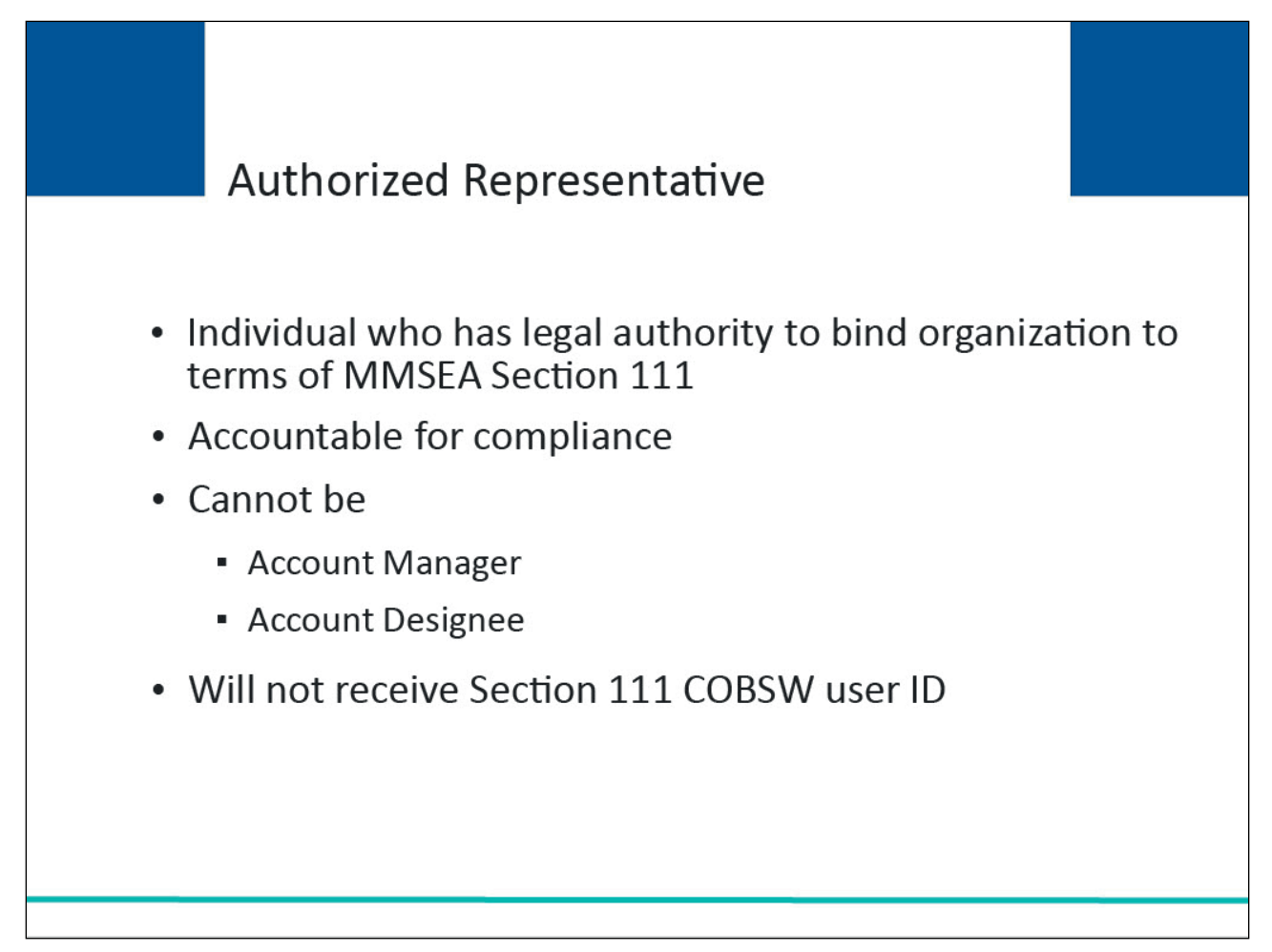

#### Slide notes

Each RRE must assign or name an Authorized Representative. This is the individual in the RRE organization who has the legal authority to bind the organization to a contract and the terms of MMSEA Section 111 requirements and processing.

The Authorized Representative has ultimate accountability for the RRE's compliance with Section 111 reporting requirements. The Authorized Representative cannot be the Account Manager or Account Designee for the RRE ID. The Authorized Representative will not receive a Section 111 COBSW user ID.

Slide 25 of 37 - Authorized Representative Information

| Authorized Representative Information                                                                                                    |
|----------------------------------------------------------------------------------------------------|
| Provide contact information for the Authorized Representative (AR) for the RRE ID you are requesting.                                                                                                    |
| Your Authorized Representative is the individual in the RRE organization who has the legal<br>authority to bind the organization to a contract and the terms of Section 111 requirements and<br>processing. |
| The AR named below cannot obtain a Login ID for the COBSW.                                                                                                    |
| * Required                                                                                                    |
| First Name:*                                                                                                    |
| Last Name:*                                                                                                    |
| Job Title:"                                                                                                    |
| Address:*                                                                                                    |
| Re-enter E-<br>mail Address:*                                                                                                    |
| Authorized Represtntative Mailing Address                                                                                                    |
| Street Line 1:*                                                                                                    |
| Street Line 2:                                                                                                    |
| City, State,<br>Zip:*, Select ✔                                                                                                    |
| Telephone:* () ext                                                                                                    |
| Fax: ([])                                                                                                    |
|                                                                                                    |
| Continue                                                                                                    |
|                                                                                                    |
|                                                                                                    |

#### Slide notes

Once the Authorized Representative Information page appears, you can enter the following.

- Name: Name of the individual who has the legal authority to bind your organization to the terms of MMSEA Section 111 requirements and processing.
- Warning: The person named as the Authorized Representative cannot also be the Account Manager. The Authorized Representative cannot be a user of the Section 111 COBSW for any RRE ID and therefore cannot perform the Account Setup.
- Job Title: Job title of your named Authorized Representative.
- Email Address: Electronic mail address used by your Authorized Representative for work-related email.
- Mailing Address: Company or work mailing address of your named Authorized Representative.
- Telephone: Company or work telephone number where your Authorized Representative can be reached.
- Fax: Company or work facsimile number used by your Authorized Representative.

Click the Continue button to proceed.

## Slide 26 of 37 - Registration Summary

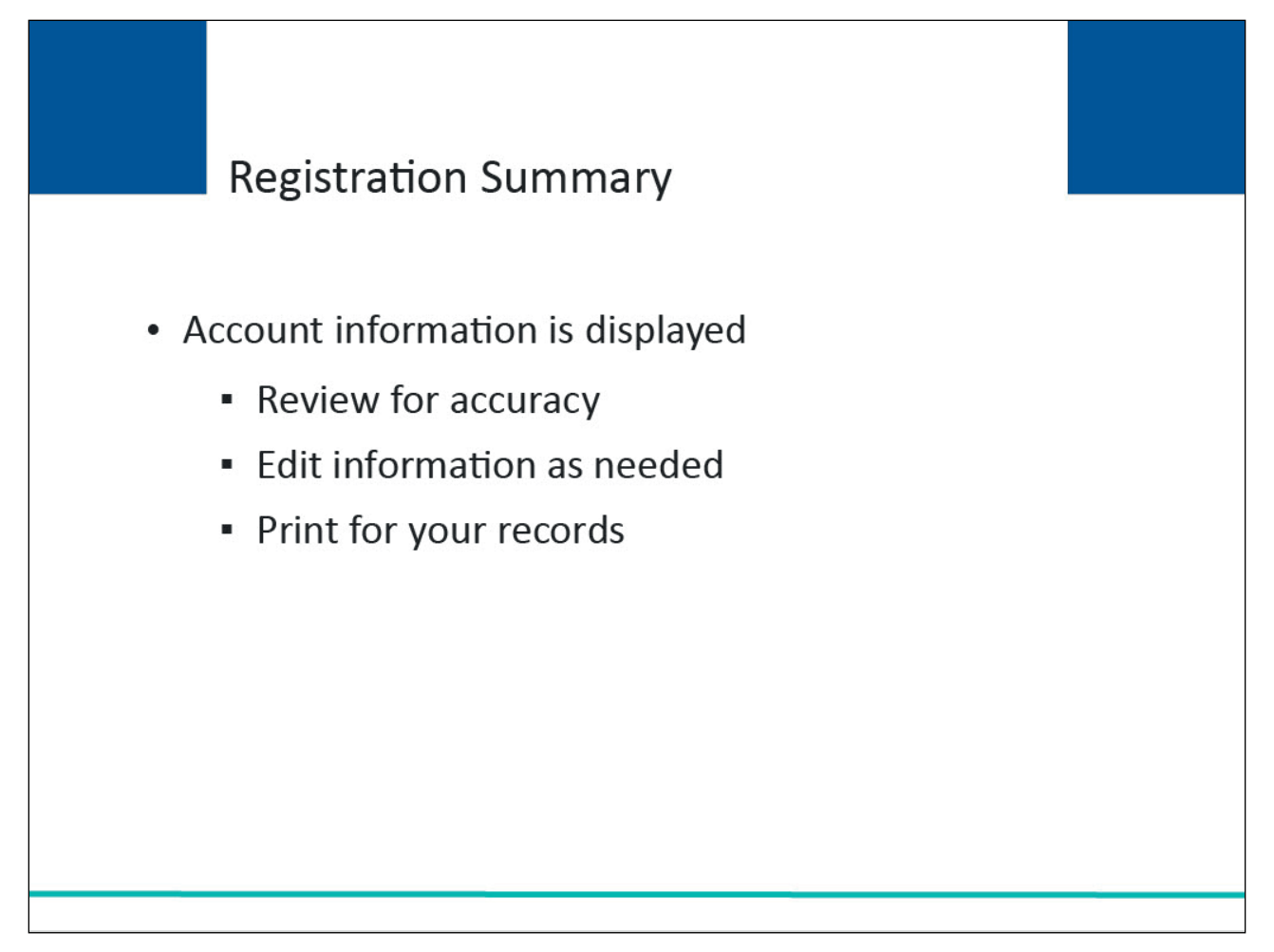

#### Slide notes

After you have completed the required Responsible Reporting Entity and Authorized Representative information, the account information you entered will display. Review this information for accuracy. If you need to change any of the information, click the 'Edit' button in the appropriate section. Print this page for your records.

#### Slide 27 of 37- Registration Summary

| About This Site                                                                           | CMS Links                     | How To             | Reference Materials                                    | Contact Us                             | Skip Navigation          |              |                         |
|-------------------------------------------------------------------------------------------|-------------------------------|--------------------|--------------------------------------------------------|----------------------------------------|--------------------------|--------------|-------------------------|
|                                                                                           |                               |                    |                                                        |                                        |                          |              |                         |
|                                                                                           |                               |                    |                                                        |                                        |                          |              | QUICK HELP              |
|                                                                                           |                               |                    |                                                        |                                        |                          |              | Help About This<br>Page |
| Registration Sum                                                                          | mary                          |                    |                                                        |                                        | Pri                      | nt this page |                         |
| Please review your Accou<br>Print this page for your red                                  | nt Registration Inf<br>cords. | ormation. If you n | eed to change the informat                             | tion, click the 'Edit'                 | button in the applicabl  | e section.   |                         |
| Company Information                                                                       |                               |                    | Subsidiary Inform                                      | nation                                 |                          |              |                         |
| EIN/TIN: #########<br>Reporter Type: GHP<br>AAAAAAAAAAAA<br>AAAAAAAAAAAAAA                |                               |                    | Subsidiary Name(s):<br>AAAAAAAAAAAAA<br>AAAAAAAAAAAAAA | IN/TIN: #########<br>IN/TIN: ######### | NAIC:98764<br>NAIC:98564 |              |                         |
| AAAAAAAAAAAAA, MD ##<br>Telephone: (###) ###-###<br>Fax: (###) ###-####                   | ###<br>#                      |                    | Edit                                                   |                                        |                          |              |                         |
| Edit                                                                                      |                               |                    |                                                        |                                        |                          |              |                         |
| Authorized Represent                                                                      | ative Information             | on                 |                                                        |                                        |                          |              |                         |
| FIRST LAST<br>Director<br>AAAAAAAAAAAAA<br>EIN/TIN: #########<br>Telephone: (###) ### ### | ###                           |                    |                                                        |                                        |                          |              |                         |
| Fax: (###) ### ####<br>Email: email@domain.com                                            | n                             |                    |                                                        |                                        |                          |              |                         |
| Edit                                                                                      |                               |                    |                                                        |                                        |                          |              |                         |
|                                                                                           |                               | Continu            | Cancel                                                 |                                        |                          |              |                         |
| CMS/HHS Vulnerability Disclosure Policy   Privacy Policy   User Agreement                 |                               |                    |                                                        |                                        |                          |              |                         |

#### Slide notes

The Registration Summary page displays the registration information that has been entered. If you need to change any of the information, click the Edit button under that section. Once you click the Edit button for a section, you will be taken to the appropriate information entry page. Add, change, or delete any of the information as needed.

## Slide 28 of 37 - Corporate Structure

| CN              | SECTION 111<br>Mandatory Reporting                                                                                                    | COB®<br>Conditioned<br>Execution and Recovery |
|-----------------|----------------------------------------------------------------------------------------------------|-----------------------------------------------|
| About This Site | CMS Links How To Reference Materials Contact Us Skip Navigation Corporate Structure                                                                                                    | QUICK HELP<br>Help About This<br>Page         |
|                 | Provide the following information for any subsidiary organizations that will be included in the file submissions for the RRE<br>ID you are requesting. If not applicable, then click on the Continue button to skip this page.          Subsidiaries Reporting under this RRE         Company Names:       Company NAIC Number(s) and EIN(s)/TIN(s):         Name:       NAIC No:         Name:       NAIC No:         Name:       NAIC No:         EIN/TIN:         Mame:       NAIC No:         EIN/TIN:         Mame:       NAIC No:         EIN/TIN:         Add More |                                               |
|                 | Continue Cancel                                                                                                    |                                               |

#### Slide notes

Once the information is correct, click the Continue button to submit the information and return to the Registration Summary page.

# Slide 29 of 37 - Registration Summary

| About This Site                                                                                                    | CMS Links                      | How To              | Reference Materials                                       | Contact Us                             | Skip Navigation          |               | 1                       |
|----------------------------------------------------------------------------------------------------|--------------------------------|---------------------|-----------------------------------------------------------|----------------------------------------|--------------------------|---------------|-------------------------|
|                                                                                                    |                                |                     |                                                           |                                        |                          |               |                         |
|                                                                                                    |                                |                     |                                                           |                                        |                          |               | QUICK HELP              |
|                                                                                                    |                                |                     |                                                           |                                        |                          |               | Help About This<br>Page |
| Registration Sum                                                                                                    | mary                           |                     |                                                           |                                        | Pri                      | int this page |                         |
| Please review your Accour<br>Print this page for your rea                                                                                                    | nt Registration Info<br>cords. | ormation. If you ne | eed to change the informat                                | tion, click the 'Edit' I               | outton in the applicabl  | e section.    |                         |
| Company Information                                                                                                    |                                |                     | Subsidiary Inform                                         | nation                                 |                          |               |                         |
| EIN/TIN: #########<br>Reporter Type: GHP<br>AAAAAAAAAAAA<br>AAAAAAAAAAAAA                                                                                    |                                |                     | Subsidiary Name(s):<br>AAAAAAAAAAAAAA<br>AAAAAAAAAAAAAAAA | IN/TIN: #########<br>IN/TIN: ######### | NAIC:98764<br>NAIC:98564 |               |                         |
| AAAAAAAAAAAAA, MD ##<br>Telephone: (###) ###-###<br>Fax: (###) ###-####                                                                                      | ###<br>#                       |                     | Edit                                                      |                                        |                          |               |                         |
| Edit                                                                                                    |                                |                     |                                                           |                                        |                          |               |                         |
| Authorized Represent                                                                                                    | ative Informatio               | on                  |                                                           |                                        |                          |               |                         |
| FIRST LAST<br>Director<br>AAAAAAAAAAAA<br>AAAAAAAAAAAAA<br>EIN/TIN: ##########<br>Telephone: (###) ###.###<br>Fax: (###) ###.####<br>Email: email@domain.cor | ###<br>#                       |                     |                                                           |                                        |                          |               |                         |
| Edit                                                                                                    |                                |                     |                                                           |                                        |                          |               |                         |
|                                                                                                    |                                | Continu             | Cancel                                                    |                                        |                          |               |                         |
|                                                                                                    |                                | CMS/                | HHS Vulnerability Disclo                                  | sure Policy   Priva                    | acy Policy   User Agi    | reement       |                         |

# Slide notes

Click the Print this page link to print this information for your records.

#### Slide 30 of 37 - Registration Summary

| QUICK                                                                                                    | HELP         |
|----------------------------------------------------------------------------------------------------|--------------|
| Help Abo<br>Pag                                                                                                    | ut This<br>e |
| Registration Summary                                                                                                    |              |
|                                                                                                    |              |
| Please review your Account Registration Information. If you need to change the information, click the 'Edit' button in the applicable section.<br>Print this page for your records. |              |
| Company Information Subsidiary Information                                                                                                    |              |
| EIN/TIN: ######### Subsidiary Name(s):<br>Reporter Type: GHP AAAAAAAAAA EIN/TIN: ######### NAIC:98764<br>AAAAAAAAAAAA<br>AAAAAAAAAAAAAAAAAAAAAA                                     |              |
| AAAAAAAAAAA, MD #####<br>Telephone: (###) ### ####<br>Fax: (###) ### ####                                                                                                    |              |
| Edit                                                                                                    |              |
| Authorized Representative Information                                                                                                    |              |
| FIRST LAST<br>Director<br>AAAAAAAAAAAAAA<br>AAAAAAAAAAAAA                                                                                                    |              |
| EIN/TIN: #########<br>Telephone: (###) #######<br>Fax: (###) #####<br>Email: @mail@domain.com                                                                                       |              |
| Edit                                                                                                    |              |
| Continue                                                                                                    |              |
| CMS/HHS Vulnerability Disclosure Policy   Privacy Policy   User Agreement                                                                                                    |              |

#### Slide notes

If you erroneously provided the Account Manager information in the New Registration instead of the AR information, you must STOP. Do not complete the Account Setup step.

Contact the Electronic Data Interchange (EDI) Department to get the information corrected before proceeding to the Account Setup step. Once you have reviewed all information on the Registration Summary page and would like to submit the information, click the Continue button.

## Slide 31 of 37 - Thank You

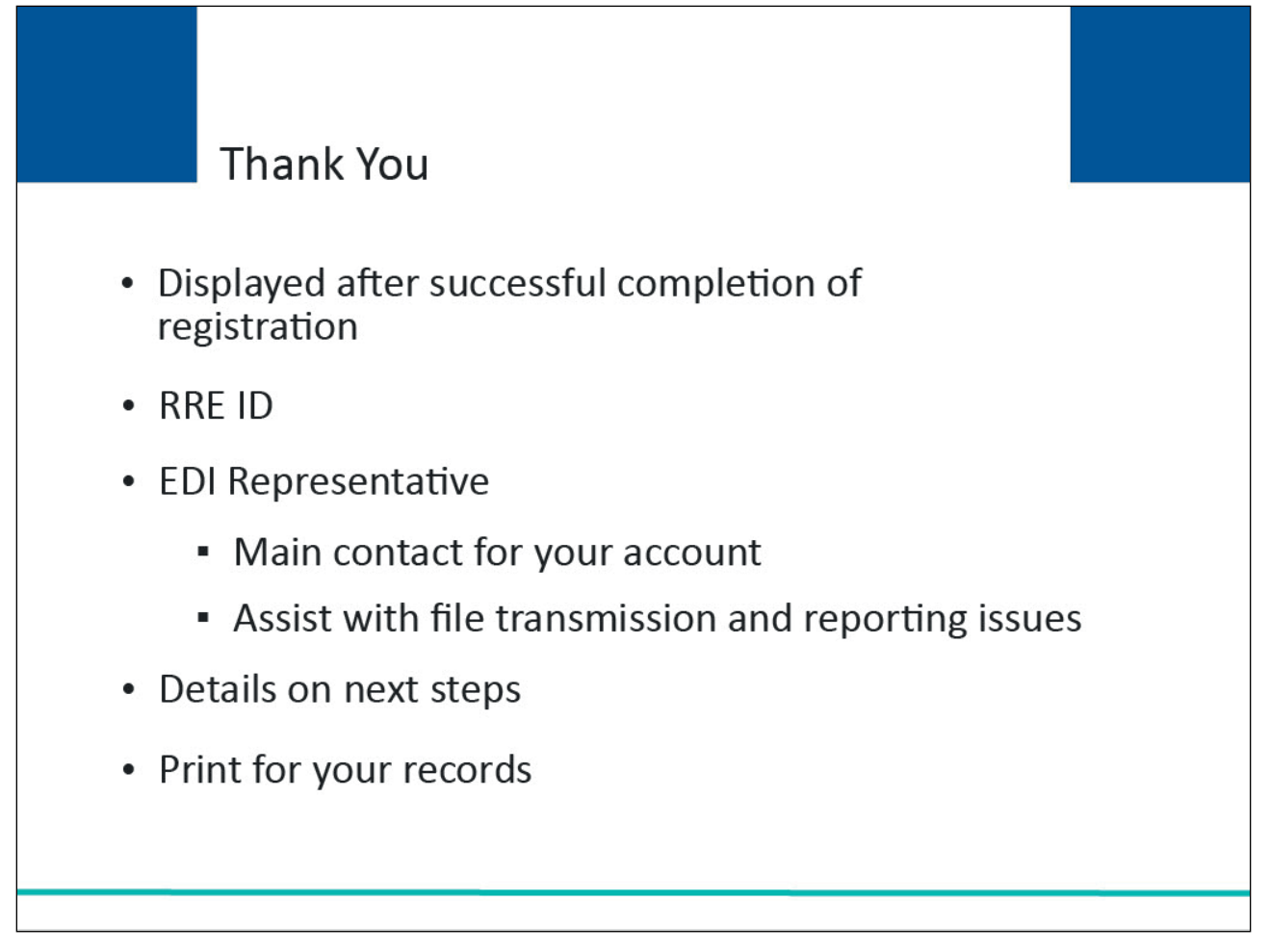

#### Slide notes

After you have successfully completed the initial registration for the MMSEA Section 111 COBSW, a Thank You page will appear. This page will contain your assigned RRE ID and EDI Representative information.

## Slide 32 of 37 - Thank You

| About This Site                                                                  | CMS Links                                               | How To                                                     | Reference Materials                                                                         | Contact Us                               | Skip Navigation    | 9    |             |                                       |
|----------------------------------------------------------------------------------|---------------------------------------------------------|------------------------------------------------------------|---------------------------------------------------------------------------------------------|------------------------------------------|--------------------|------|-------------|---------------------------------------|
|                                                                                  |                                                         | 2 2.45                                                     |                                                                                             | 3 S                                      |                    |      |             |                                       |
|                                                                                  |                                                         |                                                            |                                                                                             |                                          |                    |      |             | QUICK HELP                            |
|                                                                                  |                                                         |                                                            |                                                                                             |                                          |                    |      |             | <u>Help About This</u><br><u>Page</u> |
| Thank You                                                                        |                                                         |                                                            |                                                                                             |                                          |                    | Prin | t this page |                                       |
| You have successfully cor<br>page for your records.                              | npleted the initial                                     | registration step                                          | for the Section 111 COBSV                                                                   | W. It is important to                    | print this         |      |             |                                       |
| Your assigned RRE ID<br>45687                                                    | :                                                       |                                                            |                                                                                             |                                          |                    |      |             |                                       |
| Your Assigned EDI Re                                                             | presentative:                                           |                                                            |                                                                                             |                                          |                    |      |             |                                       |
| The following individual<br>you any questions regar<br>reference.                | has been assign<br>ding the RRE ad                      | ed as your EDI<br>count. Please I                          | representative, contact t<br>nave your above account                                        | the EDI respresen<br>t number available  | tative if<br>a for |      |             |                                       |
| Elizabeth Ford<br>Telephone: (800) 234-56<br>Email: eford@ghi.com                | 578                                                     |                                                            |                                                                                             |                                          |                    |      |             |                                       |
| Your EDI Representati<br>transmission and repo                                   | ive is your main<br>orting issues.                      | n contact for y                                            | our Section 111 RRE II                                                                      | D account, file                          |                    |      |             |                                       |
| NEXT STEPS                                                                       |                                                         |                                                            |                                                                                             |                                          |                    |      |             |                                       |
| Now that this RRE ID re<br>BCRC. Once this is com<br>the personal identification | gistration has be<br>pleted, the BCR<br>on number (PIN) | en submitted, t<br>C will send an e<br>only. It will not e | he information provided of the information provided of the named Author contain the RRE ID. | will be validated b<br>prized Representa | y the<br>tive with |      |             | 2                                     |
| Your Authorized Repres<br>the Section 111 COBSW                                  | entative must giv<br>/ to complete Ste                  | e this RRE ID a<br>p 2, Account S                          | and PIN to your Account etup.                                                               | Manager who will                         | return to          |      |             |                                       |
| If you do not receive you<br>Representative.                                     | ur emailing withir                                      | 17 business da                                             | ys, please contact your a                                                                   | assigned EDI                             |                    |      |             |                                       |
|                                                                                  |                                                         |                                                            |                                                                                             |                                          |                    |      |             |                                       |

#### Slide notes

This page confirms that you completed Step 1, New Registration, in the Section 111 Registration Process. You are provided with an RRE ID and EDI Representative information. If you would like to return to the Section 111 COBSW Home page, click the Section 111 Home link or you may exit the Section 111 COBSW.

## Slide 33 of 37 - Important Information to Consider

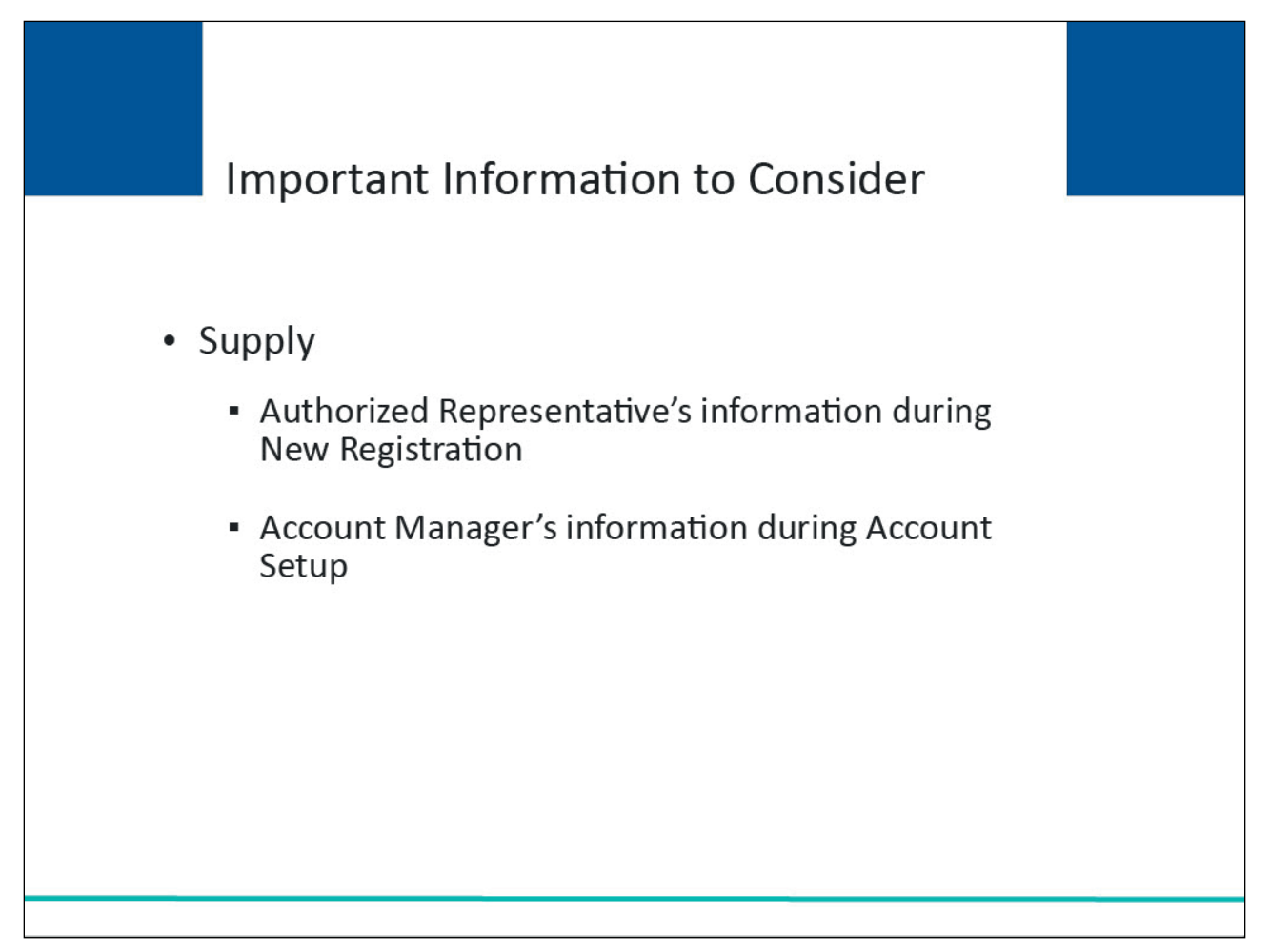

#### Slide notes

Remember, you must supply your Authorized Representative information during the New Registration Step. The Account Manager's information will be provided by the Account Manager during the Account Setup step.

## Slide 34 of 37 - Next Steps

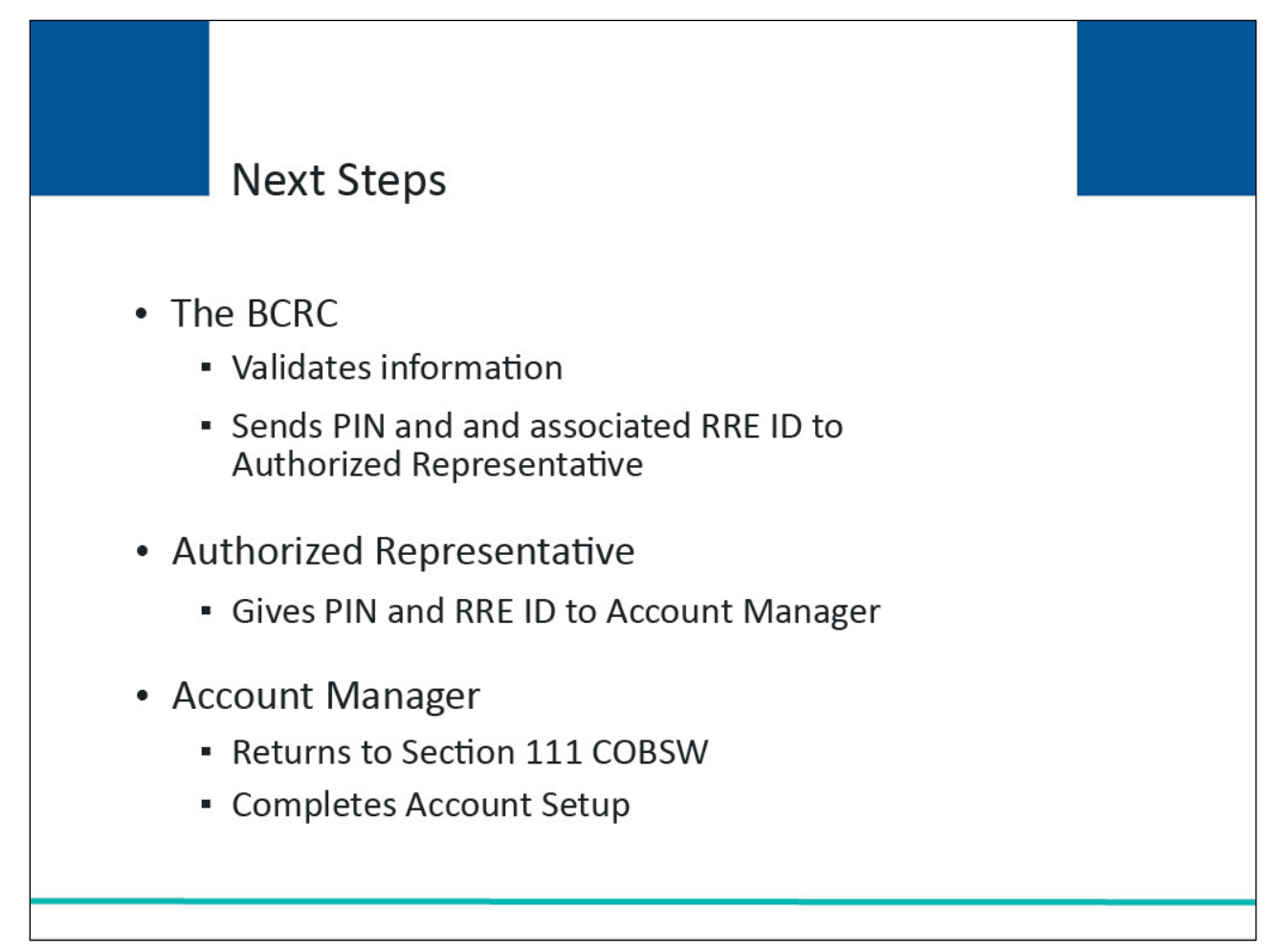

#### Slide notes

Once your registration application has been submitted, the information provided will be validated by the BCRC. When this is completed, the BCRC will send an email to the named AR with a personal identification number (PIN). The AR must give this PIN and RRE ID (provided on the Thank You page during registration) to their Account Manager to use to complete the next step in the registration process which is Account Setup. The Account Manager must return to the Section 111 COBSW to complete the Account Setup.

The Account Manager will need to enter the RRE ID and PIN on the main page to begin setup. If you do not receive your email within 7 business days, please contact your assigned EDI Representative. If you would like to return to the Section 111 COBSW Home page, click the Section 111 Home link.

## Slide 35 of 37- Course Summary

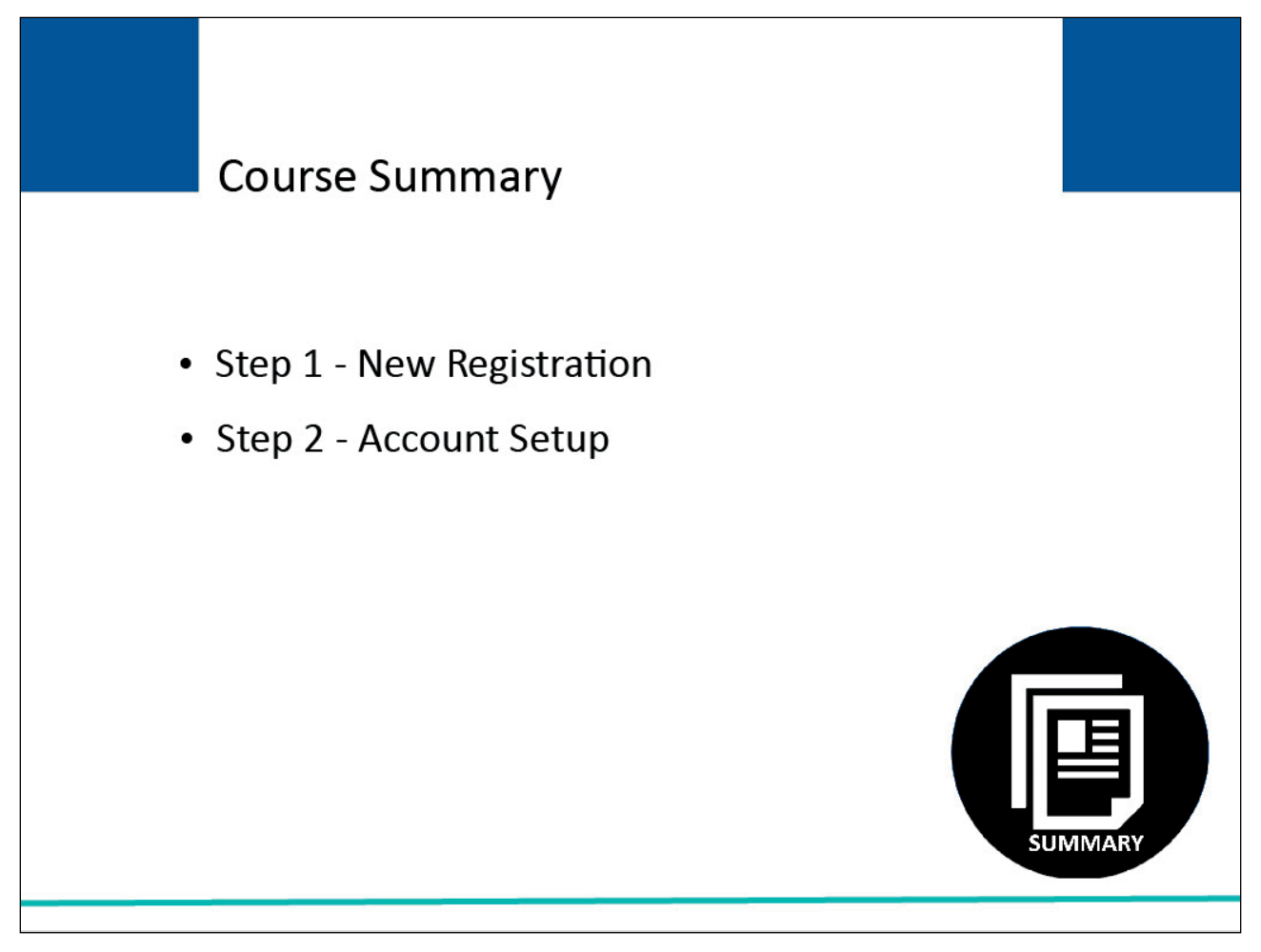

#### Slide notes

Topics in the Section 111 COBSW curriculum included Step 1, New Registration and Step 2, Account Setup.

This course covered Step 1 - New Registration.

The Registration course described the process that must be completed for Section 111 registration. This process can also be found in the <u>GHP User Guide</u>.

#### Slide 36 of 37 - Conclusion

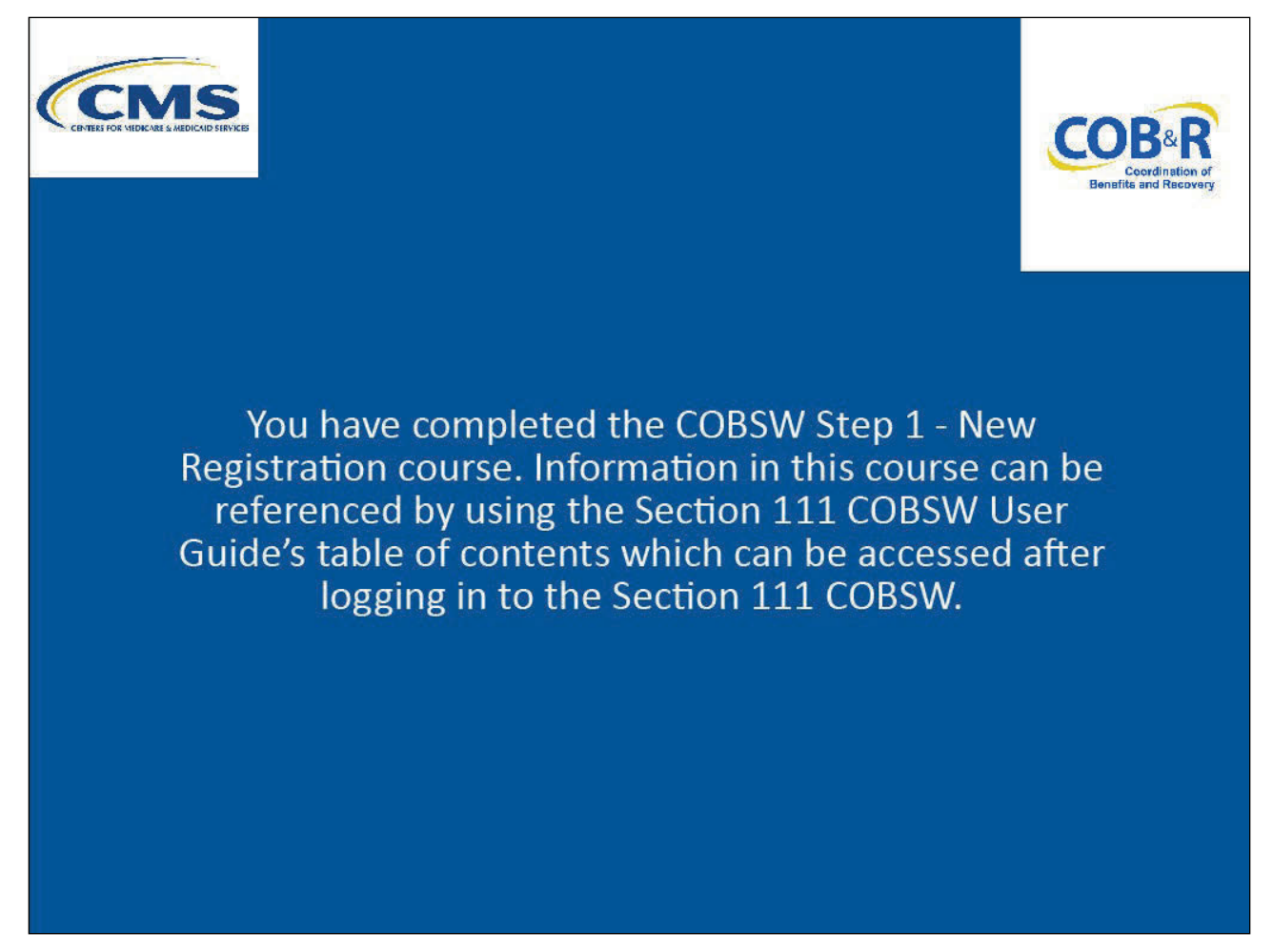

#### Slide notes

You have completed the COBSW Step 1 - New Registration course. Information in this course can be referenced by using the Section 111 COBSW User Guide's table of contents which can be accessed after logging in to the Section 111 COBSW.

## Slide 37 of 37 - GHP Training Survey

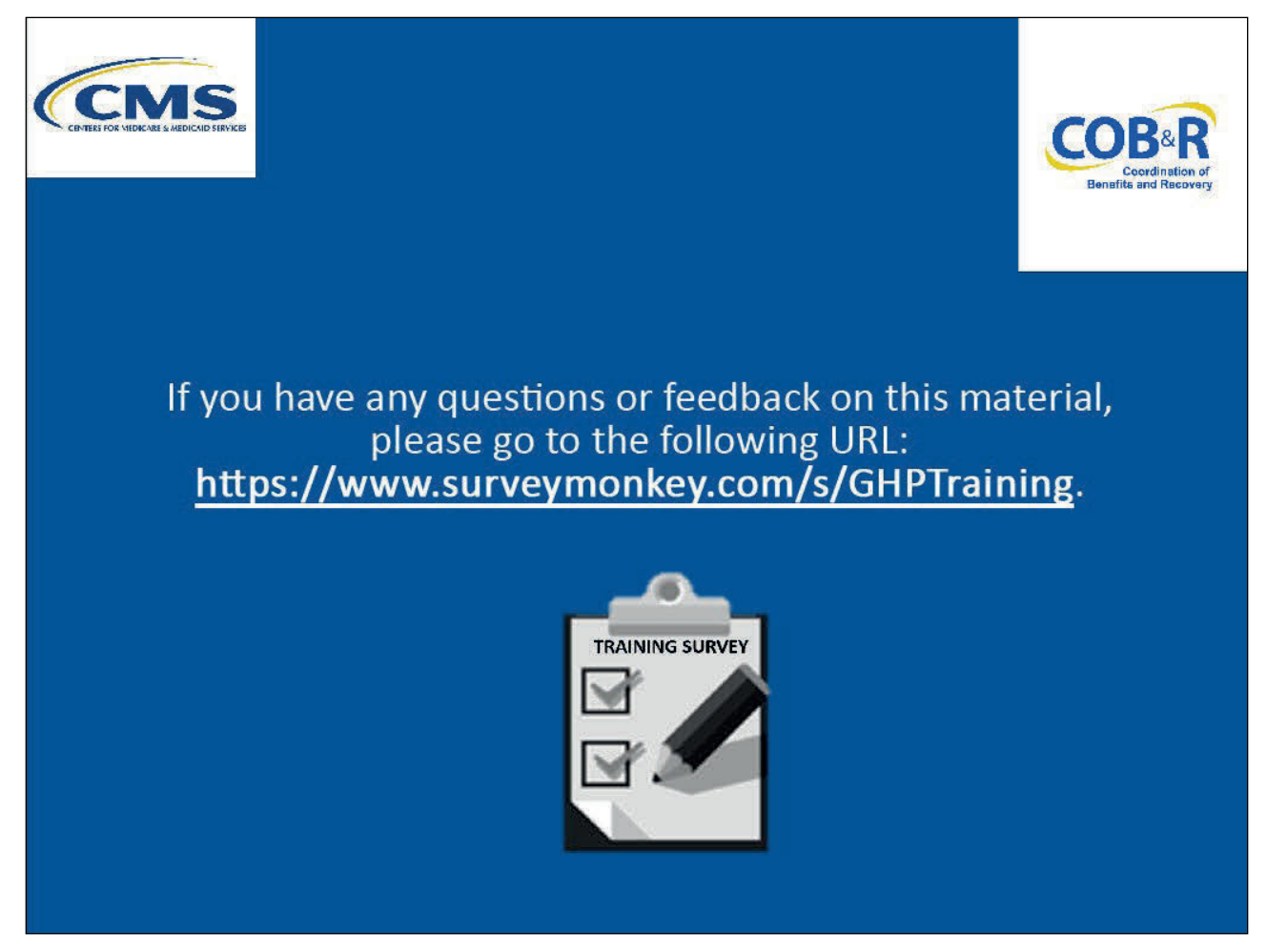

#### Slide notes

If you have any questions or feedback on this material, please go the following URL: <u>GHP Training</u> <u>Survey</u>.